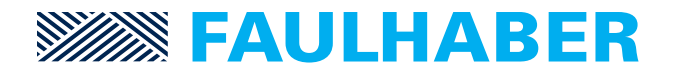

# Motion Controller with Sine Wave Commutation for EC-Motors

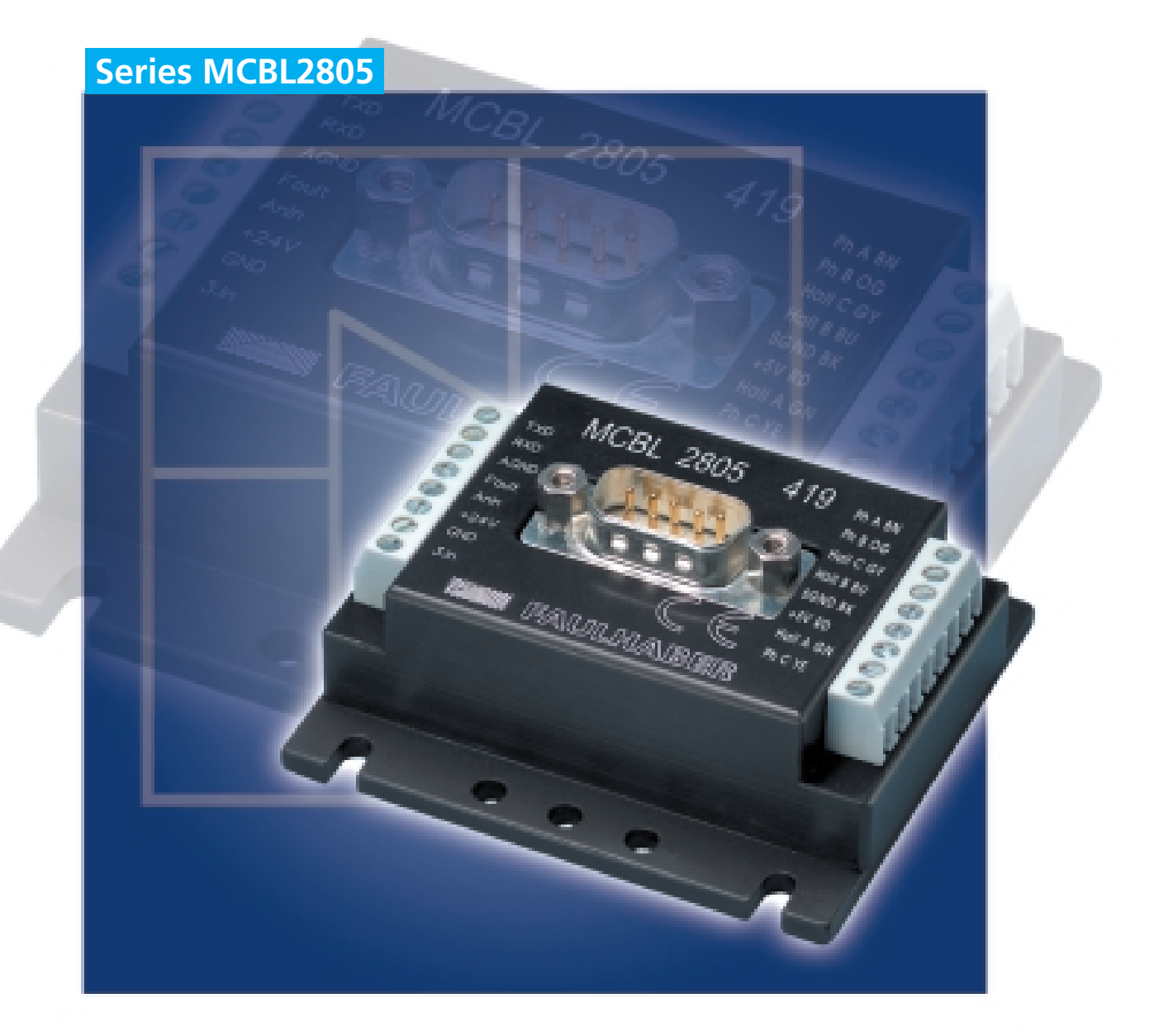

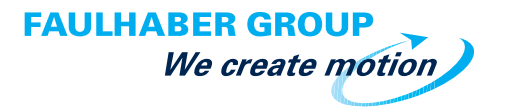

**Instruction Manual** 

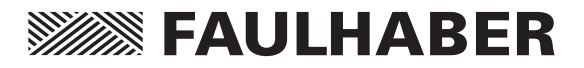

# Table of Contents

| General Information                                              | 4    |
|------------------------------------------------------------------|------|
|                                                                  |      |
| Data Sheet                                                       | 6    |
|                                                                  |      |
| Cables and Connections                                           | 7    |
| Cables and Connections                                           | /    |
|                                                                  | 0    |
| First Steps                                                      | ð    |
|                                                                  |      |
| Analog Velocity Control                                          | 9    |
| Simple Possibilities to Set Command Velocity with a Potentiomete | r 10 |
|                                                                  |      |
| RS-232 Port and the ASCII Commands                               | 11   |
| Default Configuration of the RS-232 Port                         | 11   |
| The ASCII Commands                                               | 11   |
| Saving Configurations                                            | 12   |
| Changing the Baud Rate                                           | 12   |
| Setting the Node Address                                         | 13   |
| Choosing the Motor Type                                          | 14   |
| Optional Motor Types and Parameters                              | 14   |
| Configuring the Velocity Control                                 | 15   |
| Courses for Velocity                                             | 15   |
| Sources for velocity                                             | 10   |
|                                                                  | 19   |
| Position Control                                                 | 20   |
| Standard Positioning Sequences                                   | 21   |
| Combined Motion Profiles                                         | 21   |
| Setting the Digital Filter                                       | 21   |
|                                                                  |      |
| Evaluating the Homing Points and Limit Switch                    | 22   |
| Direct Programming with the HA, HL, and HN Commands              | 23   |
| Programmable Homing Sequence                                     | 24   |
| Hard Blocking Function                                           | 25   |
| Hall Indexing Sequence                                           | 25   |
|                                                                  |      |

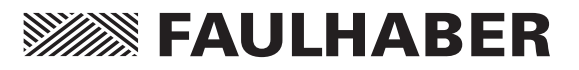

| Additional Modes                                     | 26 |
|------------------------------------------------------|----|
| Stepper Motor Mode                                   | 26 |
| Gearing Mode                                         | 28 |
| Position Control with a Voltage at the Analog Input  | 29 |
| Using an External Encoder to Measure Actual Position | 30 |
| Voltage Regulator Mode                               | 32 |
| Handling Errors and the Error Output                 | 33 |
| Show Deviation from Command Speed as Error           | 33 |
| Delayed Activation of the Error Display              | 33 |
| The Error Output as a Digital Output                 | 34 |
| Pulse Output                                         | 35 |
| Saving and Running Programs                          | 36 |
| Controlling a Program Sequence                       | 37 |
| More About Commands and Functions                    | 38 |
| Technical Information                                | 40 |
| Commutation with a Sine Wave                         | 40 |
| Current Controller and Current Limiting              | 40 |
| Overtemperature Protection                           | 41 |
| Undervoltage Supervision                             | 41 |
| Overvoltage Protection                               | 41 |
| Appendix                                             | 42 |
| Electromagnetic Compatability (EMC)                  | 42 |
| The RS-232 Multiplexer Board                         | 43 |
| The ASCII Command Set                                | 44 |
| Example Configurations and Programs                  | 52 |
| Factory Configuration                                | 57 |

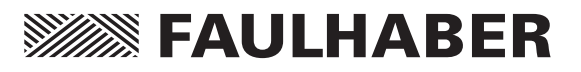

## **General Information**

The MCBL2805 was designed for Faulhaber brushless motors with linear hall sensors. This means that, even without an external encoder, low speed and positioning with a resolution up to 1/1000th of a revolution are possible. The motion controller is based on a powerful 16-bit microcontroller with excellent filtering quality.

This intelligent motion controller performs the following tasks:

- Velocity Control: High performance speed synchronization and the lowest possible torque variance even in the most demanding of applications. A PI-Controller makes sure that the command velocity is accurately achieved.
- Velocity Profiles: Ramping, triangle, trapezoidal and more complicated combined velocity profiles are available to the user.
- Positioning Mode: Positioning with high resolution including limit switches and zero referencing.
- Additional Modes: For example, Stepper Motor Mode to synchronize multiple motors.
- Torque Controlling: Achieved through current regulation.
- Saving and Running Program Sequences: For stand-alone positioning applications and to relieve the host PC.

### **Inputs and Outputs:**

Command Value Input: For inputing command speed values in digital or analog form. This input can also interpret a reference mark signal. Depending on the Mode, a frequency signal or a incremental encoder can be connected at this input.

- Fault Output (Open Collector): This output can also be programmed as a direction of rotation input, a digital input, or reference mark input.
- Third digital input
- RS-232 Ports: For connecting a host PC and controlling program sequences.

### Setting the Parameters and Configurations

All filter settings can be set over the RS-232 port and saved to the onboard memory (EEPROM). Configuration settings (operating modes, in/outputs, etc.) can likewise be saved. Therefore, depending on the operating mode, the motion controllers can function fully in stand-alone applications.

### Programming

A complete ASCII command set is available for programming and operating the motion controllers. All that is necessary is a terminal program such as the Windows Hyperterminal.

The **"FAULHABER Motion Manager"** program is available for users of Windows 95/98/NT. This program makes configuration and operation easy and allows the user to perform an online graphic analysis of the performance of the drive.

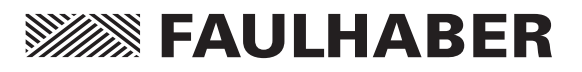

# **General Information**

### **Area of Application**

Ease of installation, integrated technology, compatability, size, stand-alone capability and the numerous connection possibilities allow this motion controller to perform to the highest standards in a wide range of applications, for example in decentralized automated production systems like handling or tooling machines.

### **Options**

- FAULHABER offers the optional Multiplexer Board to operate multiple motion controllers from one RS-232 port.
- To accomadate our customers specialized needs we offer factory preconfiguring of Modes and Parameters to fit the application.
- The **"FAULHABER Motion Mananger"** is available for download from the internet at www.faulhaber.de or upon request.
- The adapters allow for simple attatchment to mounting railings.

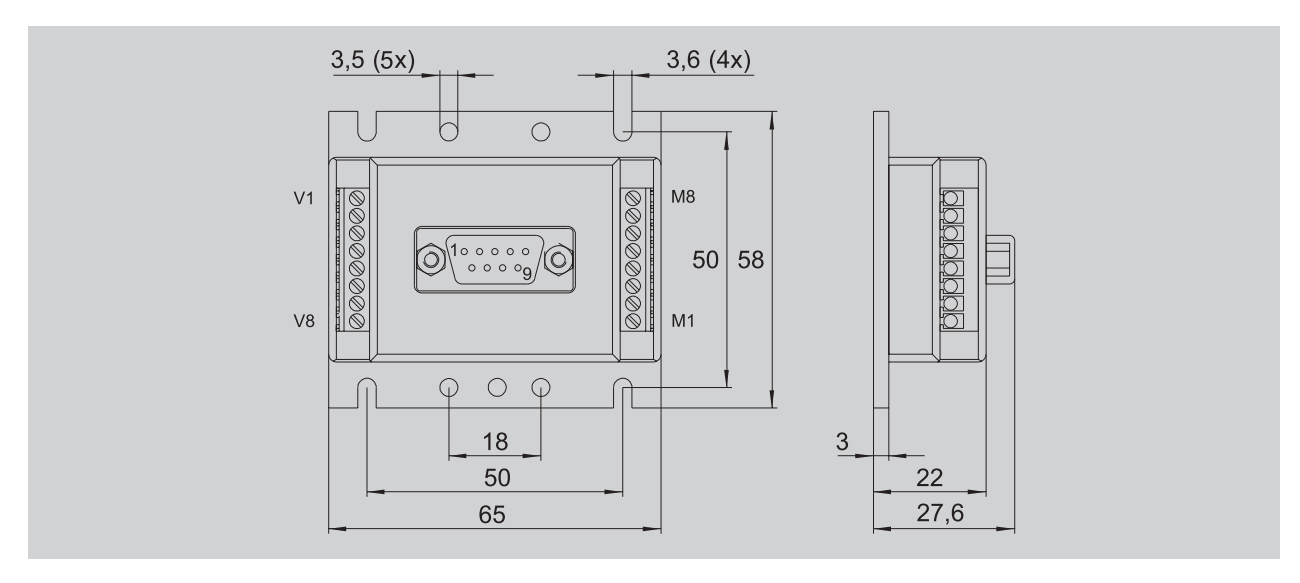

### Connections

### Supply Side:

| No. | Function     |  |
|-----|--------------|--|
| V1  | RS-232 TXD   |  |
| V2  | RS-232 RXD   |  |
| V3  | Analog GND   |  |
| V4  | Fault Output |  |
| V5  | Analog Input |  |
| V6  | +24V         |  |
| V7  | GND          |  |
| V8  | Input No. 3  |  |

### SUB-D Connector:

| No. | Function   |  |
|-----|------------|--|
| 2   | RS-232 RXD |  |
| 3   | RS-232 TXD |  |
| 5   | GND        |  |
|     |            |  |

**Motor Side:** 

| No. | Function      | Color  |
|-----|---------------|--------|
| M1  | Phase C       | yellow |
| M2  | Hall Sensor A | green  |
| M3  | VCC (+5V)     | red    |
| M4  | Signal GND    | black  |
| M5  | Hall Sensor B | blue   |
| M6  | Hall Sensor C | grey   |
| M7  | Phase B       | orange |
| M8  | Phase A       | brown  |

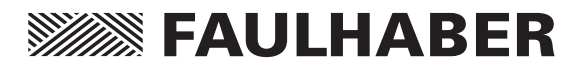

# Data Sheet

| General Specifications                 |                        |                                 |       |
|----------------------------------------|------------------------|---------------------------------|-------|
| Supply Voltage                         | U <sub>B</sub>         | 12 28                           | V DC  |
| PWM Switching Frequency                | f <sub>PWM</sub>       | 31,25                           | kHz   |
| Efficiency                             | η                      | 95                              | %     |
| Max. Continuous Current                | I <sub>cont</sub>      | 5                               | А     |
| Max. Peak Current                      | l <sub>max</sub>       | 10                              | А     |
| Current Consumption in the Electronics | l <sub>el</sub>        | 0,06                            | А     |
| Velocity Range                         |                        | 10 15000                        | rpm   |
| Out put Voltage for External Use       | VCC                    | 5                               | V DC  |
| – Max. Load Current                    | I <sub>cc</sub>        | 60                              | mA    |
|                                        |                        |                                 |       |
| Input No. 1 <sup>1</sup> )             | Input Resistance       | 18                              | kΩ    |
| Command Analog Velocity                | Voltage Signal         | ± 10                            | V     |
|                                        | Slope of the Curve     | 1000 <sup>2</sup> )             | rpm/V |
| Command Digital Velocity               | PWM Signal             | low 0 0,5 / high 4 30           | V     |
|                                        | Frequency Range        | 100 2000                        | Hz    |
|                                        | Pulse Duty Ratio 50%   | 0                               | rpm   |
|                                        | Pulse Duty Ratio <50%  | left turning                    |       |
|                                        | Pulse Duty Ration >50% | right turning                   |       |
| External Encoder / Step Frequency      | f <sub>max</sub>       | 150                             | kHz   |
|                                        |                        |                                 |       |
| Fault Output (Input No. 2)             | Open collector         | max. U <sub>B</sub> / 30 mA     |       |
|                                        | No Error               | Switched to GND                 |       |
|                                        | Programmed as an input | low 00,5 / high 4U <sub>B</sub> | V     |
|                                        |                        |                                 |       |
| Input No. 3                            | Logic Level            | low 00,5 / high 430             | V     |
|                                        |                        |                                 |       |
| Port                                   | RS-232                 | 9600 (1200,2400,4800,19200)     | Baud  |
| Memory for Programs                    | Serial EEPROM          | 7936                            | Bytes |
|                                        |                        |                                 |       |
| Operating Temperature Range            |                        | 0 +70                           | °C    |
| Storage Temperature Range              |                        | -25 +85                         | °C    |
|                                        |                        |                                 |       |
| Weight                                 |                        | 110                             | g     |
|                                        |                        |                                 |       |

<sup>1</sup>) Can be set over the RS-232 port. (Factory configuration: Command Analog Velocity)
 <sup>2</sup>) Preset value. Can be changed over the RS-232 port.

#### **Ordering Infomation:**

The Motion Controllers were developed for and function only with the following motors:

| 1628T012B K1155                                | 1628T024B K1155                                           |
|------------------------------------------------|-----------------------------------------------------------|
| 2036U012B K1155                                | 2036U024B K1155                                           |
| 2444S024B K1155                                | 3056K012B K1155                                           |
| 3056K024B K1155                                | 3564K024B K1155                                           |
| The data sheets for the standard versions of t | these motors can be found in the catalog or the internet. |
|                                                |                                                           |

The code K1155 means that these motors have been fitted with linear Hall sensors to function with the MCBL2805 Note that the no load speed decreases to 80% of the standard version

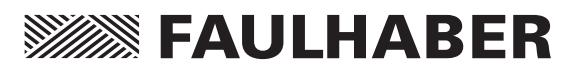

# **Cables and Connections**

### **Power Supply Requirements**

The power supply should deliver at least 5 A. It is important to be careful and connect the controller with the correct polarity. Incorrect polarity will damage the protection fuse and it can only be replaced at the factory.

### Analog Input (Analog Input, Analog GND = AGND)

The analog input is a differential input.

The analog-GND should be connected to the supply-GND. This avoids the effects of the voltage drop in the supply leads on the given speed value.

The analog input has, according to configuration, various applications:

- Velocity control with a voltage over the analog input (factory-installed setting)
- Velocity control with PWM through the analog input
- Zero-Referencing (Limit Switch) when used as a motion controller
- Input for the external encoder in Encoder Mode (Analog input to ground: Channel A / Analog-GND to ground: Channel B)

### **RS-232** Connections

The RS-232 hardware cabling consists of the TXD, RXD, and Supply-GND connectors. The built in RS-232 port allows for a direct connection to the host PC.

### **Fault Output**

The system is outfitted with a fault output through which system errors are signalled.

Fault Output Characteristics:

- Switch to ground (open collector)
- Output Resistance: switched through (low level): 47 Ohms, open (high level): 10 kOhms
- In the case of a system error, the switch is open (the LED is not lit.)
- Output current maximum 30 mA, voltage in open condition may not exceed supply voltage

The fault output is activated as a result of the following situations:

- Dynamic current limiting active
- Low voltage (by voltage under 10 V)
- Overvoltage protection active (by supply voltage over 32 V)
- Overtemperature protection active

The fault output port can also be configured to perform other functions:

- Pulse output
- Digital output
- Limit switch input
- Direction of rotation input

### Input No. 3

The third input is a digtal input and can be used to evaluate homing points or as a control input for program sequences.

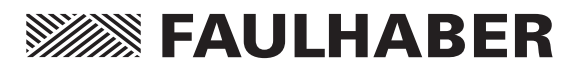

# **First Steps**

Upon delivery the MCBL2805 is configured for the motor type 5 (2444S024B K1155).

Important: For successful operation of the motion controller with the motor of choice please read the following chapters carefully:

- Choosing the Motor Type (Page 13)
- Fine Tuning the Digital Filter (Page 19)
- Current Controller and Current Limiting (Page 40)

When operating the MCBL2805 in one of the Additional Modes please read the corresponding chapters carefully. In particular the following:

- Operating Mode: Using an External Encoder to Measure Actual Position ... Interfacing the external encoder (Command: ENCRES)
- Setting the Fault Output as an Input: Use the command REFIN or DIRIN and then EEPSAV before a signal is interfaced with the Fault-Pin.

If these First Steps are ignored it can lead to component damage.

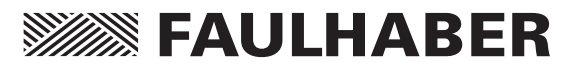

# **Analog Velocity Control**

The standard MCBL2805 is layed out as a Velocity Controller. The command velocity is given as a voltage signal at the analog input.

In this operating mode the RS-232 is not required but can be used to alter configurations. More on the topic of "Altering Configurations" to come.

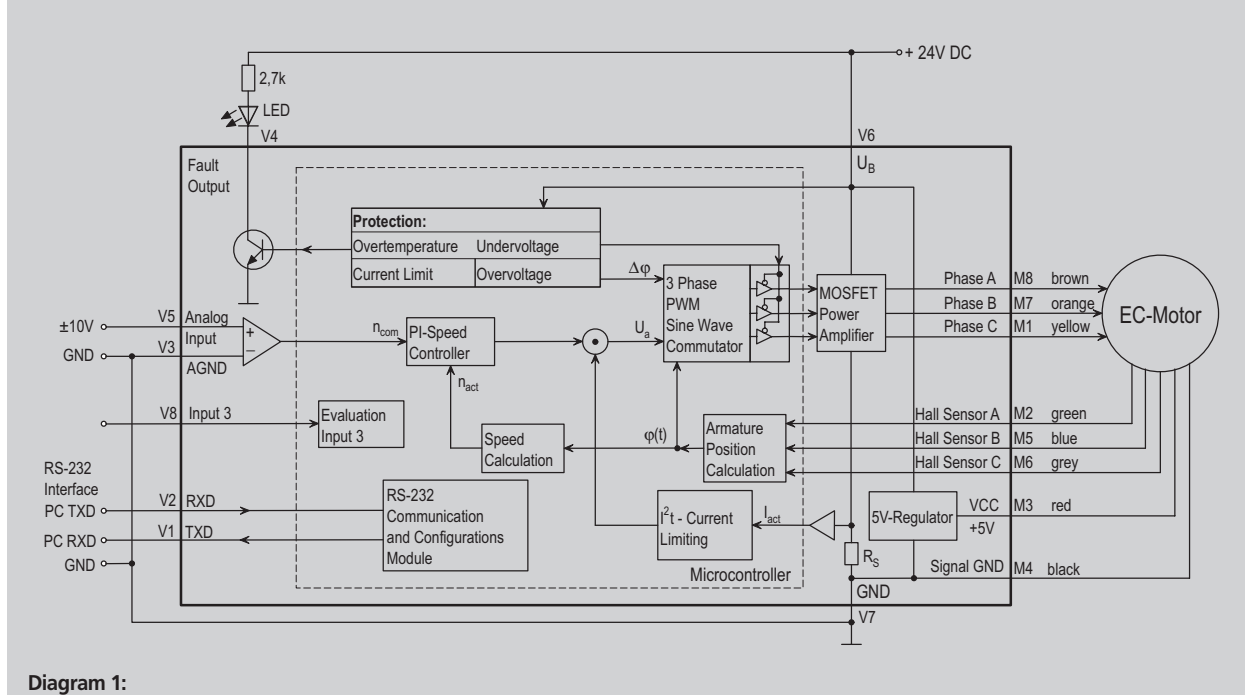

Velocity control with command velocity from the analog input.

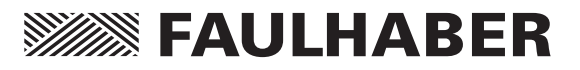

# **Analog Velocity Control**

### Simple Possibilities to Set Command Velocity with a Potentiometer

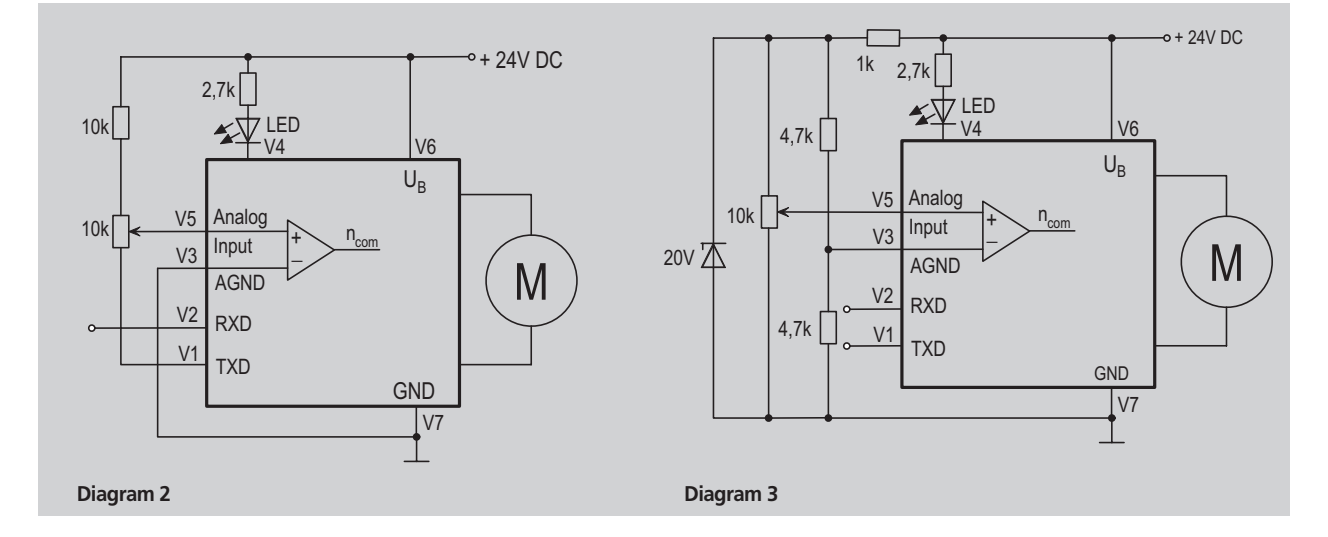

# Diagram 2 shows the simplest possibility, but note the following:

- The command velocity depends on the supply voltage.
- The command velocity is not very accurate due to the changes in voltage at the TXD connector.
- The RS-232 port cannot be used.

Diagram 3 shows a more precise circuit, but note the following:

- The analog GND is separate from the supply GND.
- The RS-232 is available.

### Some Comments about the Input Circuit

The input circuit at the analog input is layed out as a differential amplifier. If the analog input is "open" there is already a voltage of 2 V. That means in this case that the motor would be turning at a speed of about 2000 rpm. In order to set 0 rpm the input must be connected over a low ohm resistor to the analog ground (AGND) or connected to the AGND-voltage level.

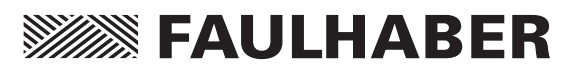

The RS-232 port allows the MCBL2805 to be connected to a personal computer as well as various digital controllers, like for example an SPS or an IPC.

#### Using the RS-232 Port

- To configure the motor
- Online data analysis
- Online communications with the motor during operation

# Default Configuration of the RS-232 Port

- 9600 Baud
- 8 data bits
- 1 stop bit No Parity

When working with a terminal program on a PC one should activate "local echo" and "carriage return".

### The ASCII Commands

Communication with the PC usually takes place with a simple ASCII terminal program like the one provided with the Windows operating system. Operation becomes more elegant with the available "Moman" operating program which provides real time graphics generation for values like actual speed and position.

#### **Building blocks of the ASCII Commands**

- Node Address (option...just necessary in a network)
- 2.) Command word: a character string, letters only
- 3.) Number: in many cases the command word is followed by a number
- 4.) The conclusion is always a "carriage return". In a terminal program, for example, the enter or return key.

#### Example:

| V 500 [enter] | Switch to velocity control   |
|---------------|------------------------------|
|               | mode and rotate with 500 rpm |

GST [enter] ... Get status

LA200 [enter] ... Set absolute position at 200

Spaces (blank characters) are ignored and capital and lower case letters are allowed.

The answer to the return information command is always an ASCII Character string. At the end a "carriage rerturn" [CR] symbol (Return, decimal code 13) and a LF symbol (Line Feed, decimal code 10).

#### Example:

Request the actual postion (POS-Command) Enter: POS [CR]

Answer: 50000 [CR][LF]

→ This means that the motor is now at position 50000, which means 50 turns from zero.

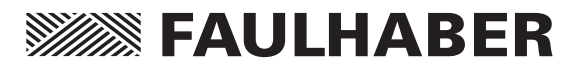

### **Saving Configurations**

Parameters and configurations can be saved in an on board EEPROM chip. That means that saved programs and configurations are not lost in case of a loss of power. Upon connection to the supply voltage the motor runs under the setup saved in the EEPROM.

To save parameters in the EEPROM use the ASCII Command **EEPSAV**.

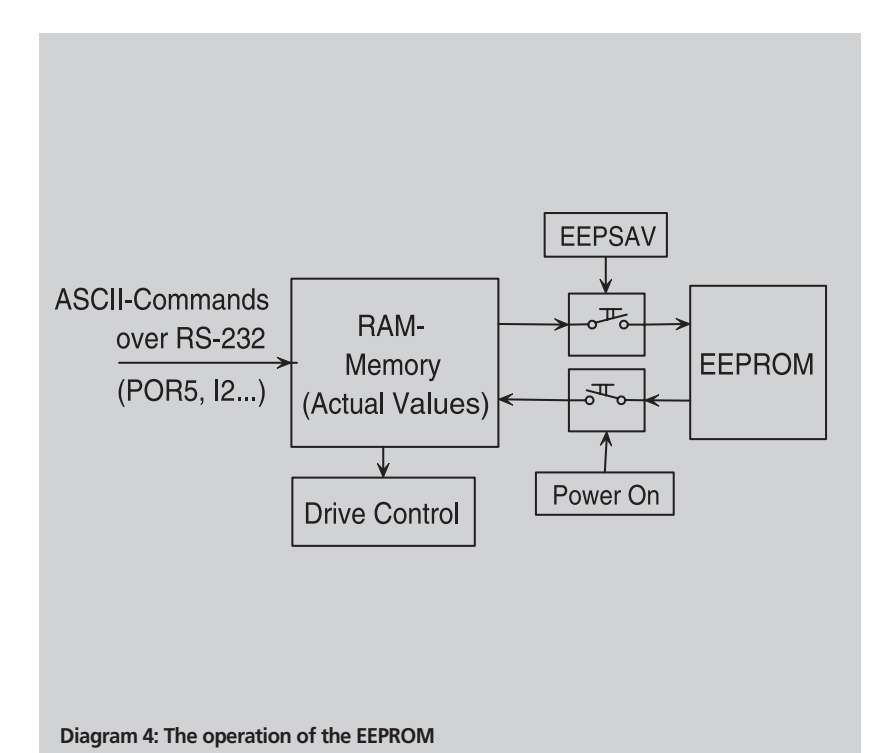

#### Important:

Setup can be lost in the case of a loss of power during programming.

#### Comments about the command table:

Commands that are marked in the instruction manual with a \*) will be saved with the **EEPSAV** command.

### **Changing the Baud Rate**

The baud rate can be set to the following values: 1200, 2400, 4800, 9600, 19200 Baud.

| Command | Function         | Description                            | Example  |
|---------|------------------|----------------------------------------|----------|
| BAUD *) | Select Baud Rate | Sets the baud rate for the RS-232 port | BAUD9600 |
|         |                  |                                        |          |

#### Default Setting: BAUD9600

In order to continue working after the baud rate has been changed in the motor, the baud rate must also be changed at the PC.

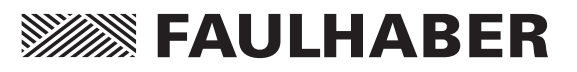

### **Setting the Node Address**

With the assistance of the RS-232 Multiplexer Board it becomes possible to drive multiple motors from one host. Use the ASCII addressing command to address the individual motors.

| Command | Function                  | Description                            | Example         |
|---------|---------------------------|----------------------------------------|-----------------|
| NODEADR | *) Define Node<br>Address | Defines the node address from 0 to 255 | NODEADR5        |
| GNODEAD | R Get Node<br>Address     | Calls up node address<br>at the host   | GNODEADR<br>➔ 5 |

Default Setting: NODEADR0

#### **Important Note:**

Only one motor may be connected at the time of addressing. Otherwise, multiple motors will receive the same node address.

### Careful when hosting multiple motors:

If commands are sent without a node address, all the motors in the network will receive the command. If one calls up the status of a motor without entering the node address an error will occur because all the motors will attempt to answer at the same time.

#### Turning off the Asynchronus Answer Commands:

In the case of the Asynchronus Answer Commands problems can occur even if the node address is given because the answer is not sent directly after the command is given.

Example: NP20000 ... Notify Position (details to come) The answer "p" will come only after the motor has reached position 20000. Other nodes (motors) could be answering at the same time. If this occurs the data (answers) can be lost.

| Command | Function                   | Description                                                                     | Example |
|---------|----------------------------|---------------------------------------------------------------------------------|---------|
| ANSW *) | Asynchron Answer<br>On/Off | ANSW0 automatic answering<br>deactivated<br>ANSW1 automatic answering<br>active | ANSW1   |
|         |                            |                                                                                 |         |

### Choosing the Motor Type

The Motion Controller comes standard set to the 2444S024B K1155 motor. The motor type can be changed with the following commands.

| Command   | Function       | Description                                    | Example                 |
|-----------|----------------|------------------------------------------------|-------------------------|
| MOTTYP *) | Motor Type     | Sets the type of motor to be used. (see table) | MOTTYP4                 |
| GMOTTYP   | Get Motor Type | Sends the type over the                        | $GMOTTYP \rightarrow 8$ |
|           |                | RS-232 port                                    |                         |

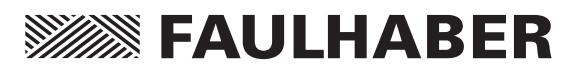

| No. | Motor Type      | P-portion (POR) | I-portion (I) | Peak Current (mA) | Continuous Current (mA) |
|-----|-----------------|-----------------|---------------|-------------------|-------------------------|
| 1   | 1628T012B K1155 | 3               | 6             | 3000              | 770                     |
| 2   | 1628T024B K1155 | 4               | 10            | 3000              | 410                     |
| 3   | 2036U012B K1155 | 5               | 6             | 3000              | 980                     |
| 4   | 2036U024B K1155 | 6               | 5             | 3000              | 480                     |
| 5   | 2444S024B K1155 | 4               | 15            | 5000              | 1370                    |
| 6   | 3056K012B K1155 | 6               | 10            | 7000              | 1940                    |
| 7   | 3056K024B K1155 | 12              | 12            | 3000              | 930                     |
| 8   | 3564K024B K1155 | 8               | 20            | 8000              | 2800                    |

## **Optional Motor Types and Parameters**

These parameters can be individually changed or reset to the default parameters of the individual motor with the command RN.

**Important:** By setting the Motor Type other internal parameters will also be changed. Therefore it is important, when changing motor types on a Motion Controller, to set the type with the MOTTYP command.

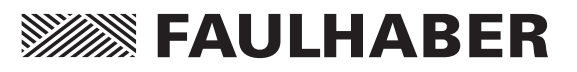

Upon delivery the controller is set up as a velocity controller. The input signal is a voltage at the analog input, for example, a potentiometer. By changing the configuration of the motor many other sources for controlling the velocity can be chosen.

### **Sources for Velocity**

|         |                        | -                                                                                                    |         |
|---------|------------------------|----------------------------------------------------------------------------------------------------|---------|
| Command | Function               | Description                                                                                                    | Example |
| SOR *)  | Source for<br>Velocity | Sources for the Velocity<br>SOR 0: Command velocity at the<br>RS-232 port<br>SOR 1: Command velocity with a<br>voltage at the analog input<br>SOR2: Command velocity with a PWM | SOR1    |
|         |                        | signal at the analog input                                                                                                    |         |
|         |                        |                                                                                                    |         |

#### a.) Command Velocity with Voltage at Analog Input

In Analog Velocity Mode other setup values can be changed.

#### Setting the Maximum Velocity

| Command | Function    | Description                         | Example |
|---------|-------------|-------------------------------------|---------|
| SP *)   | Load        | Loads new maximum velocity.         | SP4000  |
|         | Maximum     | Arguement in rpm (from 0 to 30000). |         |
|         | Speed       | Settings apply to all modes.        |         |
| GSP     | Get Maximum | Calls up maximum speed.             | GSP     |
|         | Speed       |                                     | → 2500  |

Example: SP5000 [return] → The maximum velocity is set to 5000 rpm. That means that 10 V at the Analog Input represents a command velocity of 5000 rpm

Default Setting: SP10000

#### **Setting the Minimum Velocity**

The lowest possible velocity, at minimum analog voltage, can be set.

| Command | Function            | Description                | Exam  | ple        |
|---------|---------------------|----------------------------|-------|------------|
| MV *)   | Minimum<br>Velocity | Sets the minimum speed     | MV10  | 0          |
| GMV     | Get Minimum         | Calls up the minimum speed | GMV · | <b>→</b> 0 |
|         | Velocity            | over the RS-232 port.      |       |            |

Default Setting: MV0

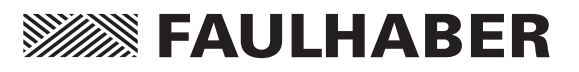

### Setting the Minimal Analog Voltage

|   | Command                                                          | Function       | Description                                  | Example     |  |  |  |
|---|------------------------------------------------------------------|----------------|----------------------------------------------|-------------|--|--|--|
| Ν | MAV *)                                                           | Minimum        | Sets the minimum analog voltage.             | MAV500      |  |  |  |
|   |                                                                  | Analog         |                                              |             |  |  |  |
|   |                                                                  | Voltage        |                                              |             |  |  |  |
|   | GMAV                                                             | Get Minimum    | Calls up the minimum analog                  | GMAV        |  |  |  |
|   |                                                                  | Analog Voltage | voltage over the RS-232 port.                | <b>→</b> 25 |  |  |  |
|   |                                                                  |                |                                              |             |  |  |  |
|   | Example: I                                                       | MAV100 [retur  | n] $\rightarrow$ 100 mV is the necessary min | imum        |  |  |  |
|   |                                                                  |                | starting voltage. The motor                  | will        |  |  |  |
|   |                                                                  |                | not turn if the voltage range                | es from     |  |  |  |
|   |                                                                  |                |                                              |             |  |  |  |
|   | -99 mV to 99 mV.                                                 |                |                                              |             |  |  |  |
|   | Default Setting: MAV25                                           |                |                                              |             |  |  |  |
|   | A dycente goes While 0 m)/ at the apple gip mut is normally your |                |                                              |             |  |  |  |

Advantages: While 0 mV at the analog input is normally very difficult to achieve, 0 rpm can not be accurately set. Setting the minimal analog voltage > 0 prevents this from being a problem. The resulting dead zone is also useful because the motor will not start up when small disturbance voltages occur.

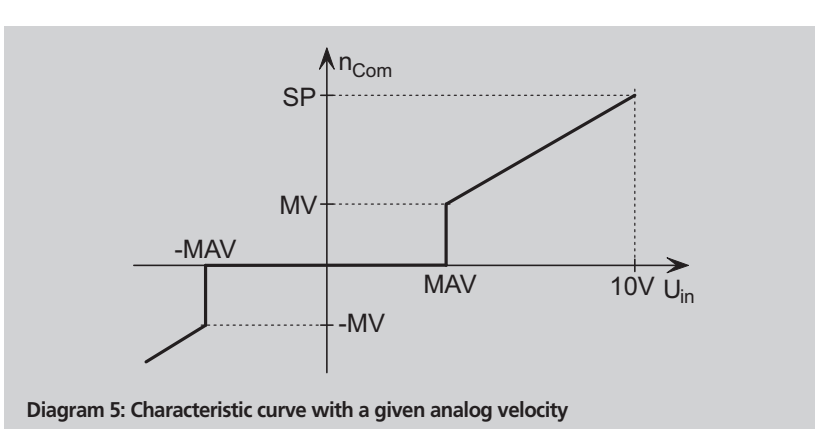

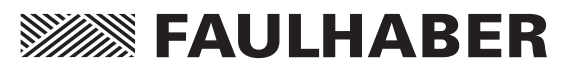

#### Setting the Direction of Rotation

| Command | Function                    | Description                                                     | Example |
|---------|-----------------------------|-----------------------------------------------------------------|---------|
| ADL *)  | Analog<br>Direction<br>Left | Armature rotates left with positive voltage at the analog input | ADL     |
| ADR *)  | Analog                      | Armature rotates right with positive                            | ADR     |
|         | Direction                   | voltage at the analog input                                     |         |
|         | Right                       |                                                                 |         |

Default Setting: ADR ... Right rotation with positive voltage.

# b.) Command Velocity with Pulse Width Modulation (PWM) at the Analog Input

The factory setting are:

| Pulse Duty Ratio > 50%   | $\rightarrow$ Rotation Right |
|--------------------------|------------------------------|
| ■ Pulse Duty Ratio = 50% | $\rightarrow$ Rotation Stop  |
| ■ Pulse Duty Ratio < 50% | $\rightarrow$ Rotation Left  |

The commands SP, MV, MAV, ADL, and ADR can also be used in this mode.

#### c.) Command Velocity at the RS-232 Port

| Command | Function                   | Description                                                       | Example  |
|---------|----------------------------|-------------------------------------------------------------------|----------|
| V *)    | Select<br>Velocity<br>Mode | Activates velocity control mode and rotates with the given value. | V2000    |
| GV      | Get Velocity               | Calls up the command velocity                                     | GV → 500 |

Directly following the SOR0-Command the motor continues rotating with the current command velocity.

#### **Special Setting: Constant Velocity**

| SOR0 [enter]   | $\rightarrow$ Switches to RS-232 Mode |
|----------------|---------------------------------------|
| V500 [enter]   | $\rightarrow$ Enter desired velocity  |
| EEPSAV [enter] | $\rightarrow$ Saves setting to EEPROM |

Now the motor will always start with the saved velocity.

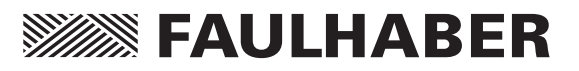

#### Setting an Acceleration

| Command | Function     | Description                         | Example    |
|---------|--------------|-------------------------------------|------------|
| AC *)   | Load         | Loads a new value for               | AC100      |
|         | Command      | acceleration.                       |            |
|         | Acceleration | Arguement in Rev/s <sup>2</sup>     |            |
| GAC     | Get          | Calls up current acceleration value | GAC → 1000 |
|         | Acceleration |                                     |            |

Default Setting: 30000 Rev/s<sup>2</sup>

This acceleration value makes soft acceleration and braking in Velocity Control Mode possible.

#### **Direction of Rotation Input**

The Fault Output can be configured to serve as a direction of rotation switch.

| Command  | Function  | Description                            | Example |
|----------|-----------|----------------------------------------|---------|
| DIRIN *) | Direction | Sets the fault output to function      | DIRIN   |
|          | Input     | as a direction of rotation input.      |         |
|          |           | (activates the limiter switch function | on)     |
|          |           |                                        |         |

Level and Direction:

Low: 0 to 0,5 V ... Rotation Left High: 4 to Supply Voltage ... Rotation Right

The logic level at the direction of rotation input is dominant to changes made with the ADR and ADL commands.

When the Fault Output is used as a Direction of Rotation Switch, it functions with all sources after the setup is initially given over the RS-232 port.

#### To take the position limits into account

The position limits (LL-command) will become applicable with the input of the command **APL1**. With the input of the **APL0** command position limits will be ignored.

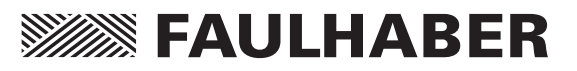

## Fine Tuning the Digital Filter

The digital filter parameters can be adjusted to improve the dynamic performance. These parameters should be carefully chosen to fit the application because they have a great influence on performance.

| Command | Function            | Description                        | Example  |
|---------|---------------------|------------------------------------|----------|
| POR *)  | Load                | Loads controller amplification     | POR20    |
|         | Proportional        | (values: 0-255)                    |          |
|         | Term                |                                    |          |
| *)      | Load Integral       | Loads controller integral term     | 110      |
|         | Term                | (values: 0-255)                    |          |
| GPOR    | Get<br>Proportional | Calls up controller amplification. | GPOR → 8 |
|         | Term                |                                    |          |
| GI      | Get Integral        | Calls up the setting for           | GI → 20  |
|         | Term                | the integral term                  |          |

### Instructions:

1.) Set output configuration  $\blacksquare$  SOR0 [enter]  $\rightarrow$  Sets Source

|     | J                                       |                                                                                              |
|-----|-----------------------------------------|----------------------------------------------------------------------------------------------|
|     | SOR0 [enter]                            | → Sets Source for Command Velocity: RS-232                                                   |
|     | POR 8 [enter]                           | $\rightarrow$ Proportional term = 8 (example)                                                |
|     | I20 [enter]                             | → Integral Term = 20 (example)                                                               |
|     | ■ V1000 [enter]                         | → Sets Velocity to 1/3 of Maximum Appli-<br>cation Speed (only an example value)             |
|     | AC10000 [enter]                         | → Sets Acceleration to Maximum Appli-<br>cation Value (only an example value)                |
| 2.) | Raise the Proportio                     | nal Term                                                                                     |
|     | POR 13 [enter]                          | → Proportional Term = 13                                                                     |
|     |                                         | (Step Width 5, smaller later)                                                                |
| 3.) | Velocity Jump                           |                                                                                              |
|     | V2000 [enter]                           | $\rightarrow$ Velocity jumps from 1/3 to 2/3 the                                             |
|     |                                         | Maximum Application Speed                                                                    |
|     |                                         | (only an example value)                                                                      |
| 4.) | Velocity Jump                           |                                                                                              |
|     | V1000 [enter]                           | → Velocity jumps from 2/3 to 1/3 the<br>Maximum Application Speed<br>(only an example value) |
| 5.) | Repeat steps 2-4 un reduce the Proporti | til the controller becomes unstable. Then onal Term until the stabilty is achieved.          |

6.) Repeat steps 2-5 with the Integral Term.

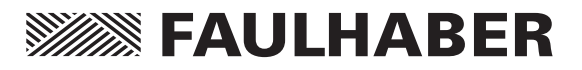

## **Position Control**

The following Command Sequence is necessary to switch from Speed Control Mode (factory setting) to Positioning Mode:

- **SOR0 [enter]** → Switches to RS-232 Communication in Speed Control Mode
- LR0 [enter] → Load Relative Position 0
- M [enter] → Switches to Positioning Mode

Positioning commands:

| Command | Function               | Description                                        | Example    |
|---------|------------------------|----------------------------------------------------|------------|
| M *)    | Initiate Motion        | Activates positioning mode and starts positioning  | Μ          |
| LA      | Load Absolute          | Loads the new value for the absolute position.     | LA100000   |
|         | Position               | Arguement: 1000 indicates 1 revolution.            |            |
| LR      | Load Relative Position | Loads a new relative position                      | LR5000     |
| SP *)   | Load Maximum           | Loads a new maximum velocity.                      | SP4000     |
|         | Speed                  | Arguement: rpm from 0 to 30000                     |            |
| AC *)   | Load Command           | Loads a new value for acceleration.                | AC100      |
|         | Acceleration           | Arguement: Rev/s <sup>2</sup> from 0 to 30000      |            |
| NP      | Notify Position        | A "p" will appear on the screen when the motor has | NP10000    |
|         |                        | rotated beyond a given position.                   | asynch → p |
| NV      | Notify Velocity        | A "v" will appear when a given velocity has been   | NV5000     |
|         |                        | achieved.                                          | asynch → v |
|         |                        |                                                    |            |

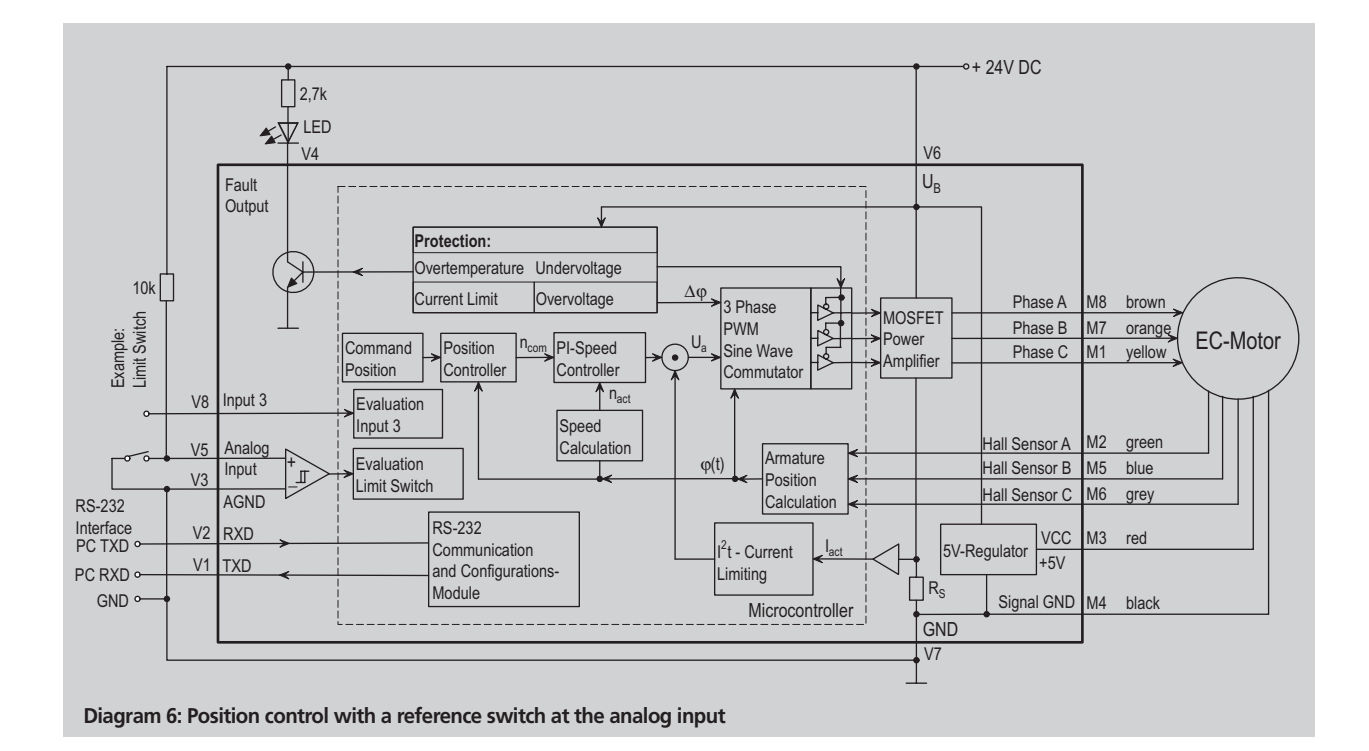

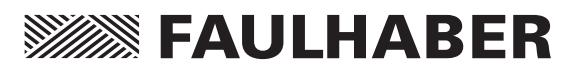

## **Position Control**

### **Standard Positioning Sequences**

1.) Enter the acceleration and the maximum velocity (rpm)

AC50 [enter] → Sets acceleration to 50 Rev/s<sup>2</sup>

SP3000 [enter] → Sets maximum velocity to 3000 rpm

These values are set until they are changed or the motor is turned off.

2.) Set Command Position

#### Either:

a.) LA40000 [enter] → Sets command position to Absolute Position 40000

#### Or:

- b.) LR10000 [enter] → Adds 10000 to the current Command Position
- 3.) Start Positioning Sequence

M [enter] → Depending upon the choice of a.) or b.) from step 2.) the positioning sequence will start from either 40000 or current command position +10000. The motor will turn to this position with the given acceleration and maximum velocity.

By repeating steps 2.) and 3.) one can set the motor to rotate to other positions one after the other.

### **Combined Motion Profiles**

Through well chosen values (Maximum Velocity, Acceleration, end Position) entered during a positioning sequence one can create complex motion profiles. After any values have been changed during a positioning sequence a new motion-start (the M command) must be initiated. The commands NP (notify position) and NV (notify velocity) can be used to aid in controlling the sequence.

**Sequence** (corresponding command sequences after the notify requirements have been met)

| Start:   | a.)     | b.)      | c.)      | d.)      |
|----------|---------|----------|----------|----------|
| LA[POS3] | AC[AC2] | AC[AC1]  | SP[SP2]  | AC[AC4]  |
| AC[AC1]  | NV[V2]  | NP[POS1] | AC[AC3]  | NP[POS3] |
| SP[SP1]  | М       | Μ        | NP[POS2] | М        |
| Μ        |         |          | Μ        |          |

### Setting the Digital Filter

The digital filter settings in Positioning Mode can also be optimized just as in Speed Control Mode (see above).

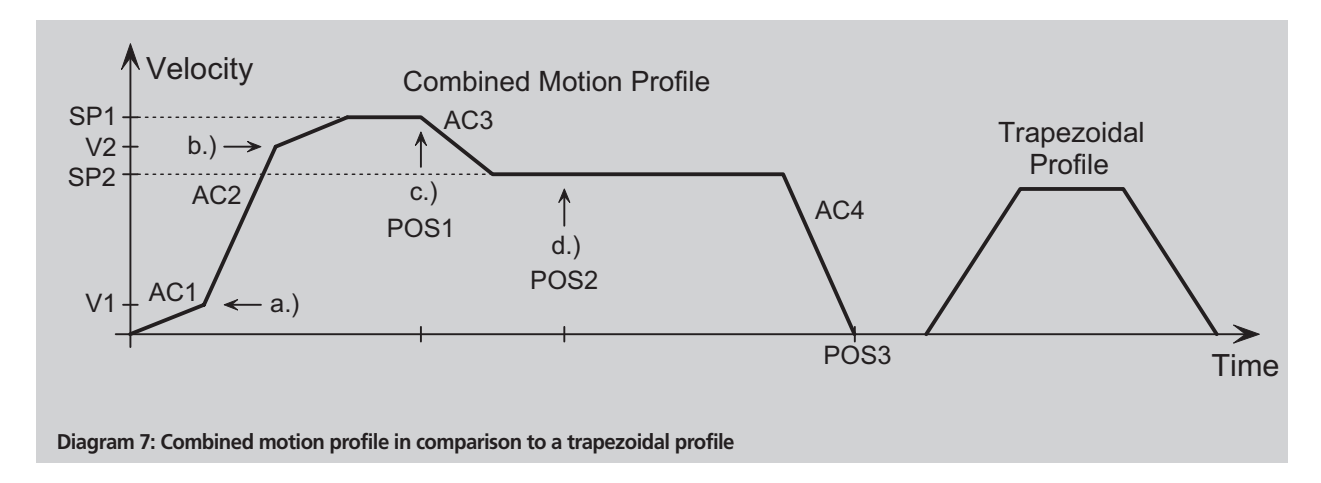

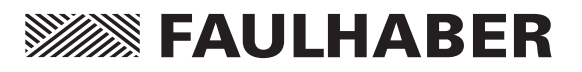

The following are the available inputs and signals:

- Analog Input
- Fault Pin (programmed as input)
- Input No. 3
- Zero Index of Hall Sensor

The inputs can be evaluated in varying ways:

- Direct programming with HA, HL, HN commands
- Programmable Homing Sequence
- Hard Blocking Function
- Hall Index Sequence

### The Arguement in the Limit Switch Commands

The arguement portion of the Limit Switch Commands (HA,HL,HN,HP,HD and HB) is a number which defines the appropriate limit switch with binary code. Allocation :

| Name of Limit Switch<br>and Input Address | Input<br>Number | Binary | Number | Answer<br>Symbol |
|-------------------------------------------|-----------------|--------|--------|------------------|
| Analog Input                              | 1               | 0      | 1      | h                |
| Fault Pin                                 | 2               | 1      | 2      | f                |
| Input No. 3                               | 3               | 2      | 4      | t                |

A binary '1' usually means an activation of that input.

A '0' deactivates that input.

Example:

- HA0 ... Deactivate Home Arming at all Limit Switches
- HA1 ... Activate Home Arming at Analog Input, deactivate all others
- HA2 ... Activate Home Arming at the Fault Pin, deactivate all others
- HA3 ... Activate Home Arming at both the Fault Pin and the Analog Input
- HA4 ... Activate Home Arming at Input 3
- HA5 ... Activate Home Arming at Input 3 and the Analog Input
- HA6 ... Activate Home Arming at Input 3 and the Fault Pin
- HA7 ... Activate Home Arming at all limit switches

The command table describes only what a "1" and a "0" mean at the appropriate binary point.

#### Programming the Fault Pin as a Limit Switch

| Command   | Function     | Description                       | Example |
|-----------|--------------|-----------------------------------|---------|
| REFIN *)  | Reference    | Sets the Fault Output to          | REFIN   |
|           | Input        | function as a limit switch input. |         |
| ERROUT *) | Error Output | Switches to Fault Output          | ERROUT  |
|           |              | mode                              |         |

**Important:** The Fault Pin input function is only active if the REFIN is activated. (Save setups with the EEPSAV command !)

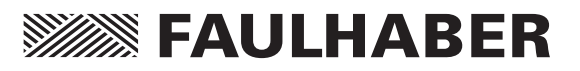

#### Setting the Edge and Polarity

Example circuit diagrams for the Fault Pin Limit Switch and the Analog Input are pictured in Diagram 2 and Diagram 5. The trigger edge and polarity must be chosen depending on how the limit switch is connected.

| Command | Function      | Description                                                                                                    | Example              |
|---------|---------------|----------------------------------------------------------------------------------------------------|----------------------|
| HP *)   | Hard Polarity | Sets the trigger edge and polarity.<br>of the limit switches<br>1: Rising edge active and logic level to<br>0: Falling edge active and logic level to | HP3<br>High<br>5 Low |
|         |               |                                                                                                    |                      |

Default Settings: HP7 ... all inputs triggered on the rising edge.

# Direct Programming with the HA, HL, and HN Commands

One can define certain special actions that are triggered at the homing input with the chosen trigger edge.

- The programmed limit switch function remains until the chosen trigger edge is triggered.
- The programming can be changed with a new command before triggering at an edge.
- In the event of a power loss the HA, HL and HN-programming is erased and all limit switches are inactive.

| Command | Function       | Description                                                                     | Example           |
|---------|----------------|---------------------------------------------------------------------------------|-------------------|
| HA      | Home           | When edge triggers, the position is set to 0.                                   | HA1               |
|         | Arming         | 1: activate                                                                     |                   |
|         |                | 0: deactivate                                                                   |                   |
| HL      | Hard<br>Limit  | When edge triggers, the motor stops<br>1: activate<br>0: deactivate             | HL3               |
| HN      | Hard<br>Notify | When edge triggers, the motor<br>sends a symbol<br>1: activate<br>0: deactivate | HN2<br>asynch → f |

#### About the HL Command:

**Speed Control Mode:** Upon triggering, the motor will brake with the programmed acceleration. That means that it will run out beyond the homing point. With the command "M" at the end of a sequence the motor will run out and stop directly at the reference point. **Advantage:** No abrupt changes in motion.

**Positioning Mode:** Upon triggering, the motor runs to the homing point at maximum speed and stops.

The HA, HL and HN commands can all be simultaneously active.

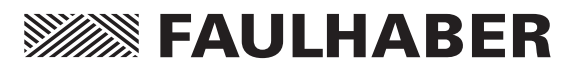

### Programmable Homing Sequence

The programmable homing sequence has the following advantages:

- When programmed the sequence can be called up at any time with a single command.
- When upon activation, the limit switch is already active, the motor will first run out of the switch.
- The homing sequence can be set as the first action upon activation. This makes it possible to run positioning sequences even when the motor is not connected at the RS-232 port.
- The homing sequence runs at the programmed velocity (HOSP). The direction of rotation is set with the sign in the HOSP command.

#### **Configuring the Homing Sequence**

- 1. Set the special homing sequence actions with the HA, HL, HN commands.
- 2. Save the special actions in the intermediate memory with the CAHOSEQ (Capture Homing Sequence) command
- 3. (Optional) Set the homing sequence to start after each POWER ON with the POHOSEQ1 (Power On Homing Sequence)
- 4. Further configuration commands (if necessary)
- 5. Save the commands to the EEPROM with the EEPSAV command. (The commands in the intermediate memory will be tranferred as well)

To make changes in the Homing Sequence repeat steps 1-5 with the new values.

POHOSEQ0 (Power On Homing Sequence Inactive) deactivates the Homing Sequence in the event of POWER ON. Save the settings to the EEPROM with the EEPSAV command.

| Command   | Function                      | Description                                                                                                    | Example        |
|-----------|-------------------------------|----------------------------------------------------------------------------------------------------|----------------|
| CAHOSEQ*) | Capture<br>Homing<br>Sequence | Saves homing sequence to the<br>intermediate memory. Actions<br>that are defined with the HL,HN,<br>and HA commands will be saved. | CAHOSEQ        |
| POHOSEQ*) | Power On                      | POHOSEQ1: activates homing                                                                                                    | POHOSEQ1       |
|           | Homing                        | sequence upon motor activation                                                                                                    |                |
|           | Sequence                      | POHOSEQ0: deactivates homing                                                                                                    |                |
|           |                               | sequence upon motor activation                                                                                                    |                |
| GOHOSEQ*) | Go Homing<br>Sequence         | Runs homing sequence regardless<br>of the current mode settings.<br>(If a Homing Sequence has been<br>progammed)                   | GOHOSEQ        |
| HOSP*)    | Load                          | Loads the speed for the homing                                                                                                    | HOSP100        |
|           | Homing                        | sequence                                                                                                    |                |
|           | Speed                         | Values: -30000 to 30000 rpm                                                                                                    |                |
| GHOSP*)   | Get Homing<br>Speed           | Calls up the current set speed for the homing sequence                                                                             | GHOSP<br>→ 100 |
|           |                               |                                                                                                    |                |

Default Setting: HOSP100 ... Direction of Rotation, right, with 100 rpm.

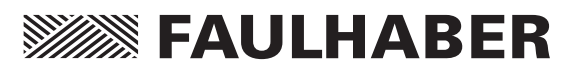

### **Hard Blocking Function**

To ensure that the motor does not run past the limit switch, it is possible to program the limit switch as follows:

If the drive system is at a limit switch, one direction of rotation will be blocked, that means the drive system can only move back out of the limit switch. The speed remains at 0 rpm even if the command velocity has been given with the incorrect direction of rotation.

### Hall Indexing Sequence

The motor will run to the Hall Zero Point with the GOHIX command. The actual position value is then also set to 0.

| Command | Function       | Description                       | Example |
|---------|----------------|-----------------------------------|---------|
| HB *)   | Hard Blocking  | Activates or deactivates hard     | HB3     |
|         |                | blocking at a given limit switch. |         |
|         |                | 1: activate                       |         |
|         |                | 0: deactivate                     |         |
| HD *)   | Hard Direction | Sets which direction will be      | HD2     |
|         |                | blocked.                          |         |
|         |                | 1: Blocked right                  |         |
|         |                | 0: Blocked left                   |         |

The logic level (high, low) of the limit switch is set with the HP command.

The hard blocking function can be simultaneously active with the other limit switch commands.

| Command | Function         | Description                                                    | Example |
|---------|------------------|----------------------------------------------------------------|---------|
| GOHIX   | Go Hall<br>Index | Motor runs to Hall zero index position and sets position to 0. | GOHIX   |
|         |                  |                                                                |         |

The command switches automatically to the CONTMOD.

The Homing Sequence is carried out with the given Homing Speed (HOSP).

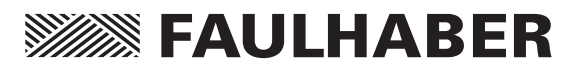

Additional "special modes" were developed in order to fulfill the requirements of as many different applications as possible. There are also Modes programmable, which can work independent of the RS-232 Port connection. To increase the resolution of the system it is possible to connect an external encoder.

| Command  | Function                          | Description                                                                    | Example |
|----------|-----------------------------------|--------------------------------------------------------------------------------|---------|
| CONTMOD* | <sup>r</sup> ) Continuous<br>Mode | Switches motor back to Continuous<br>Mode from any of the additional<br>modes. | CONTMOD |
| GMOD     | Get Mode                          | Calls up current mode:                                                         | GMOD    |
|          |                                   | c Continuous Mode                                                              | →c      |
|          |                                   | s Stepper Motor Mode                                                           |         |
|          |                                   | a Analog Positioning Mode                                                      |         |
|          |                                   | e Encoder Mode, actual speed                                                   |         |
|          |                                   | registered with an external enco                                               | der.    |
|          |                                   | h Encoder Mode, actual speed                                                   |         |
|          |                                   | registered with Hall Sensors.                                                  |         |
|          |                                   | g Gearing Mode                                                                 |         |
|          |                                   | v Voltage Regulator Mode                                                       |         |

### **Stepper Motor Mode**

In Stepper Motor Mode the motor rotates one "step", a programmable angular value,

for each pulse at the analog input. In this way the MCBL2805 simulates the function of a stepper motor.

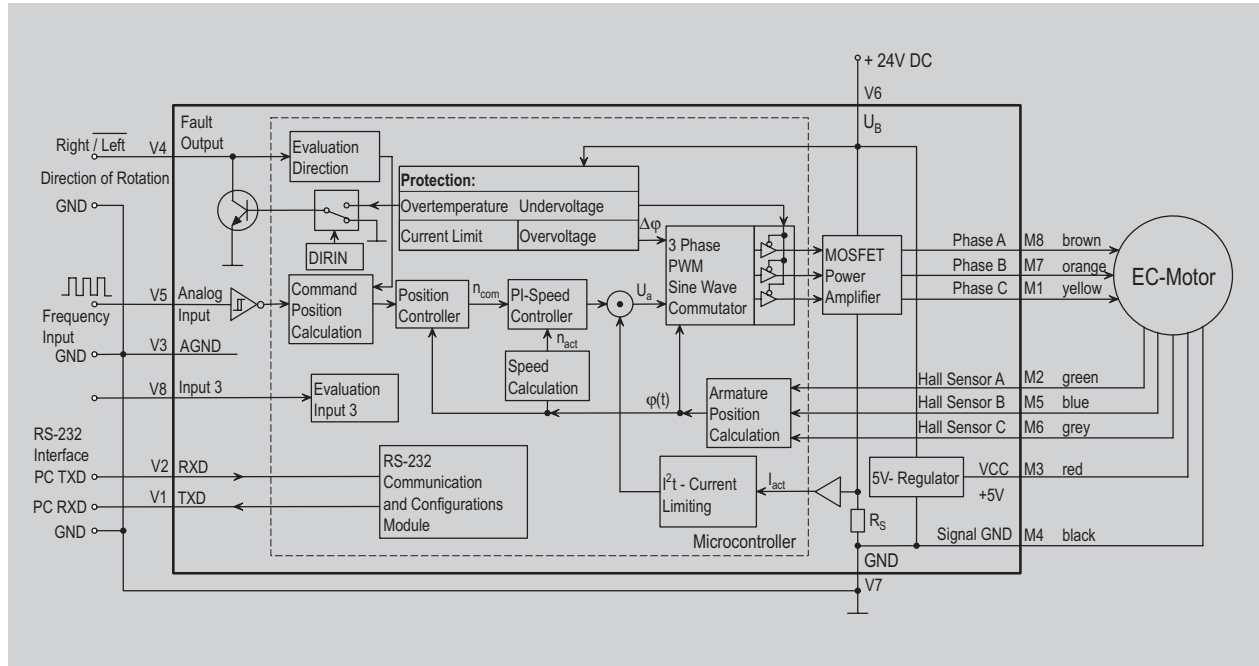

Diagram 8: Operation as stepper motor with a direction of rotation input

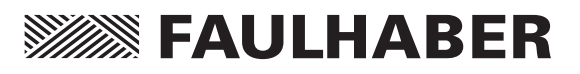

#### Advantages over a conventional stepper motor:

- The step count per revolution is programmable and has very high resolution
- The step width is programmable
- No torque losses due to cogging
- The full dynamic capabilities of a brushless motor
- The motor is very quiet
- The motor monitors actual position so that no steps are "lost"
- No current flows through the motor after it has reached the predefined position
- Very efficient

#### Input:

Maximum input frequency: 150 kHz Level: low 0 ... 0.5 V / high 4 ... 30 V This mode makes true-position speed control possible and allows the user to set the ratio of input frequency to rpm with the step width and step number commands.

The reduction ratio can be calculated with the help of the following formula:

Revolutions = Pulses  $\cdot \frac{STW}{STN}$ 

| Revolutions | output revolutions                                                                    |
|-------------|---------------------------------------------------------------------------------------|
| Pulses      | number of pulses at the<br>frequency input<br>(= number of steps)                     |
| STW         | step width (Step width factor<br>number of steps per pulse at<br>the frequency input) |
| STN         | step number (number of steps<br>per revolution)                                       |

STN and STW range: 0 to 65535

| Command   | Function  | Description        | Example       |
|-----------|-----------|--------------------|---------------|
| STEPMOD*) | Stepper   | Switches to        | STEPMOD       |
|           | Motor     | Stepper Motor      |               |
|           | Mode      | Mode               |               |
| STW *)    | Load Step | Sends the step     | STW1          |
|           | Width     | width to the motor |               |
| STN *)    | Load Step | Loads the number   | STN1000       |
|           | Number    | of steps per       |               |
|           |           | revolution         |               |
| GSTW      | Get Step  | Calls up the       | GSTW          |
|           | Width     | current step width | <b>→</b> 1    |
| GSTN      | Get Step  | Calls up current   | GSTN          |
|           | Number    | step number        | <b>→</b> 1000 |
|           |           |                    |               |

Default settings: STN1000 and STW1

Once the motor is configured in Stepper Motor Mode, the RS-232 is no longer required. In the event that the direction of rotation input is not yet programmed, it can be programmed with the ADR (rotate right) and ADL (rotate left) commands.

To change the direction of rotation externally, the Fault Pin can be programmed as the direction of rotation input with the DIRIN command.

In stepper motor mode the **AC**- and **SP**-values (see Position Control) are also applicable making soft acceleration and braking possible.

The command **APL1** applies position limits (LL-Command) to the sequence. With the command **APL0** the position limits will be ignored (Default setting).

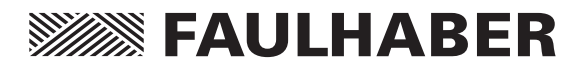

### **Gearing Mode**

In Gearing Mode it is possible to connect an external encoder to provide the command position value.

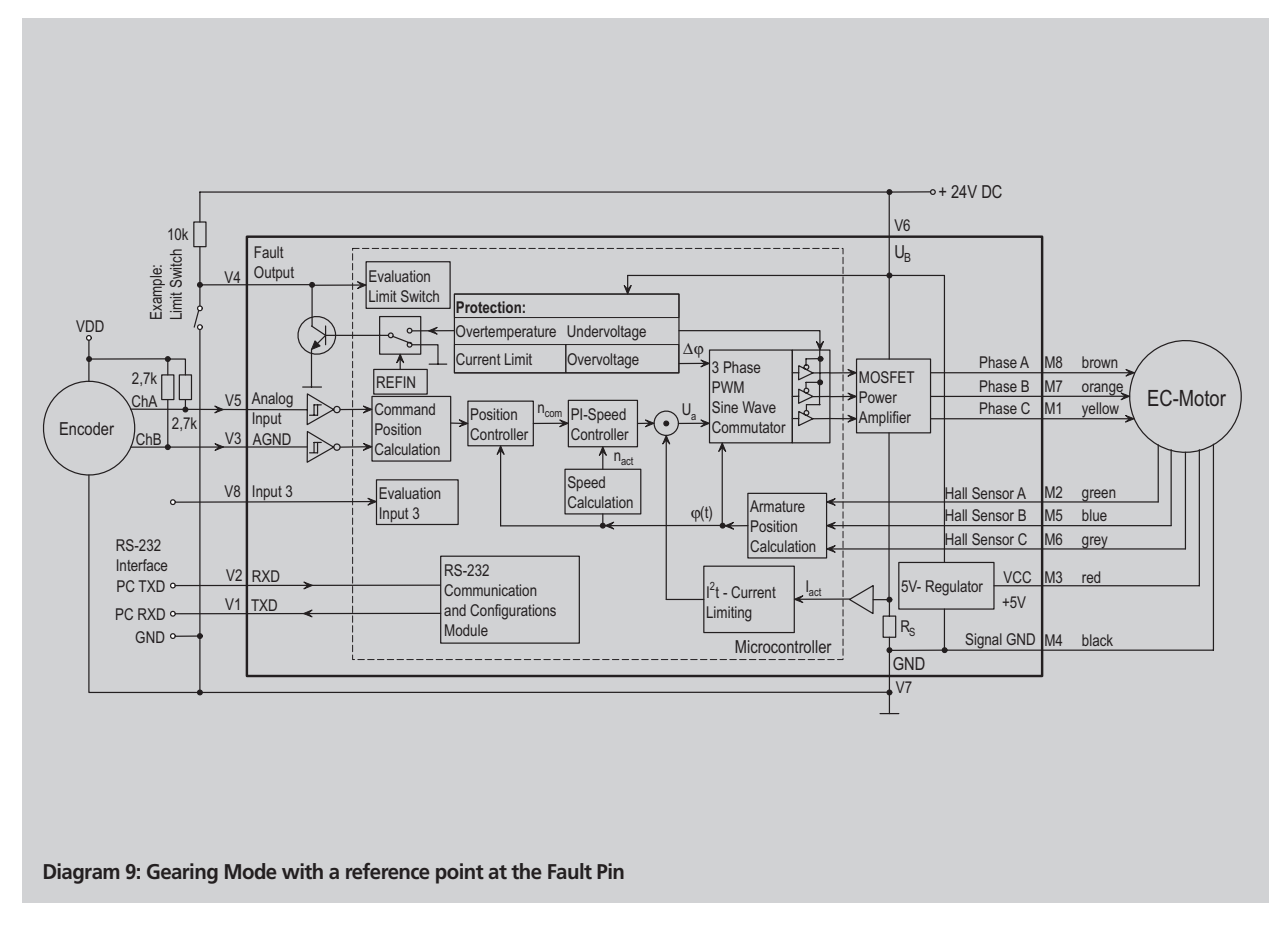

The reduction ratio is calculated just as in Stepper Motor Mode.

| Command    | Function     | Description              | Example |
|------------|--------------|--------------------------|---------|
| GEARMOD *) | Gearing Mode | Switches to gearing mode | GEARMOD |

The direction of rotation can be programmed with the ADR (rotate right) and ADL (rotate left) commands or it can be set by an external signal at the Fault Pin (DIRIN command).

In gearing mode the **AC**- and **SP**-values (see Position Control) are also applicable making soft acceleration and braking possible.

The command **APL1** applies position limits (LL-Command) to the sequence. With the command **APL0** the position limits will be ignored (Default setting).

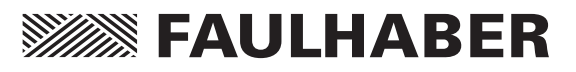

### Position Control with a Voltage at the Analog Input

In this mode the command position value can be regulated with an adjustable resistor (a potentiometer), or any other adjustable analog voltage source.

| Command   | Function        | Description             | Example |
|-----------|-----------------|-------------------------|---------|
| APCMOD *) | Analog Position | Switches to analog      | APCMOD  |
|           | Control Mode    | positioning mode        |         |
| LL *)     | Load Position   | Loads position limit:   | LL10000 |
|           | Range Limits    | Provides the maximum    |         |
|           |                 | position at the maximum |         |
|           |                 | analog voltage of 10 V. |         |

The LL command sets the position range limits.

A voltage of 10 V conforms to the predefined upper position limit. At -10 V the motor will position at the maximum in the other direction.

Independent of the limits set with the LL command, the outer positioning limit is set in APCMOD at 1,000,000.

Important: The resolution of the analog input is limited to 10 Bit (1024 Steps).

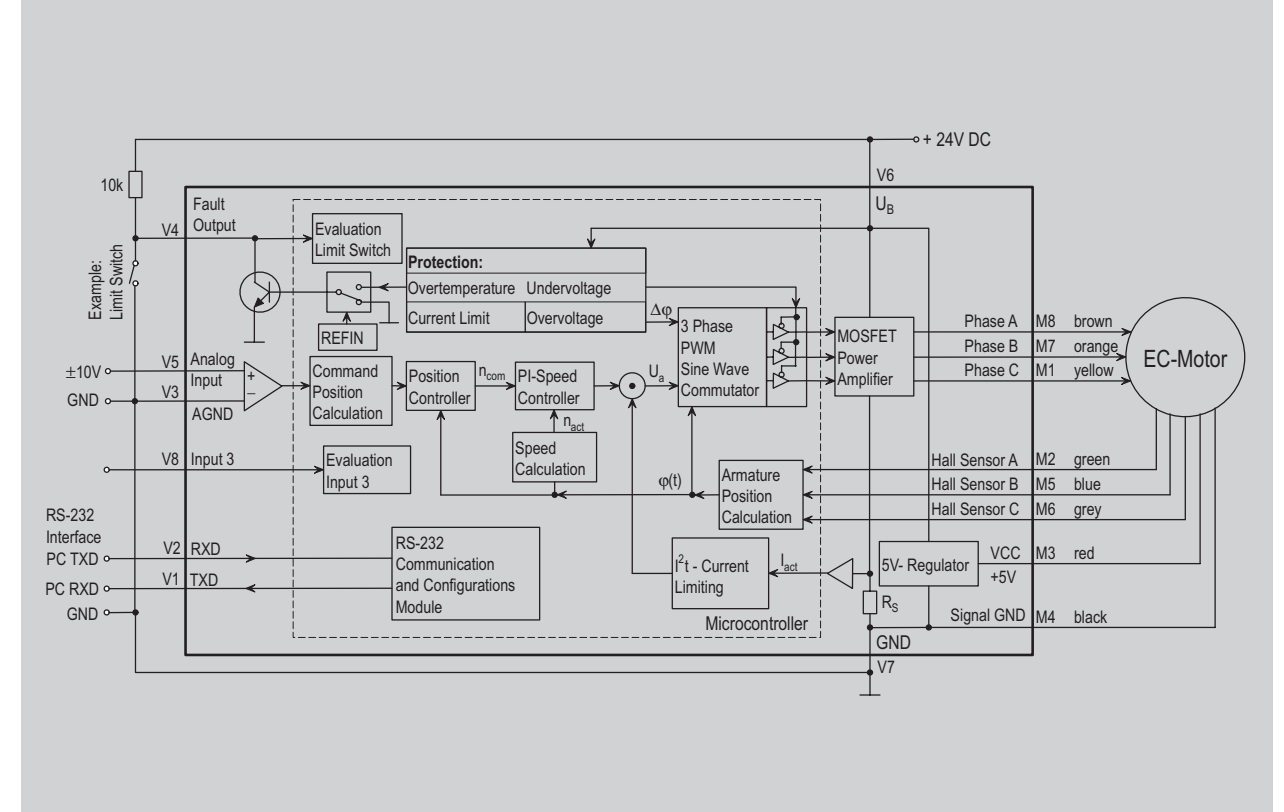

Diagram 10: Position control with an analog voltage

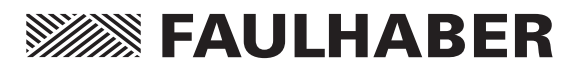

The direction of rotation is set with the ADR and ADL commands.

- ADR → with a positive voltage the motor rotates in the positive direction (right).
- ADL → with a negative voltage the motor rotates in the negative direction (left).

The **AC**- and **SP**-values are also applicable in analog positioning mode making soft acceleration and braking possible.

### Positioning with a Pulse-Width Modulated Signal

Positioning will be controlled by a PWM from the analog input when the commands **APCMOD** and **SOR2** are given one after the other. The pulse duty ration sets the command position value. A pulse duty ratio of 0.5 (ON time = OFF time) will set the command position to 0. A pulse duty ratio larger than 0.5 leads to a positive command position value and a ratio less than 0.5 leads to a negative value.

### **Special Function:**

The presence of a Hall Sensor makes it possible to register the absolute position of the armature inside of one revolution. That means that in the event of a power loss the exact position can be recalled after the power is restored (if the armature has only moved within one revolution).

With the following commands it is possible to position the motor inside one revolution with a voltage ranging from 0 - 10 V even after the power has been turned off and then on again.

- ADL ... With a positive voltage the motor will rotate to a negative position (after power is restored to the motor it is at a negative position value ranging from 0 to -1000)
- APCMOD... Switches to analog positioning
- LL1000 ... Sets maximum position to one revolution.
- EEPSAV ... Saves the configuration.

### Using an External Encoder to Measure Actual Position

A processed signal from an external encoder can be used to precisely measure actual position.

- The positioning resolution depends on the resolution of the encoder.
- Depending on the application, the speed can either be measured at the encoder or the Hall Sensor.
- The external encoder can be fastened directly to the motor shaft. The encoder can also be fastened directly to the output shaft of the complete system enabling highly accurate positioning that can be optimized at the output stage.
- The analog Hall Sensors provide the motor commutation.
- All other positioning mode functions, for example, combined motion profiles, can also be used in conjunction with the external encoder.

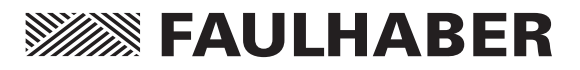

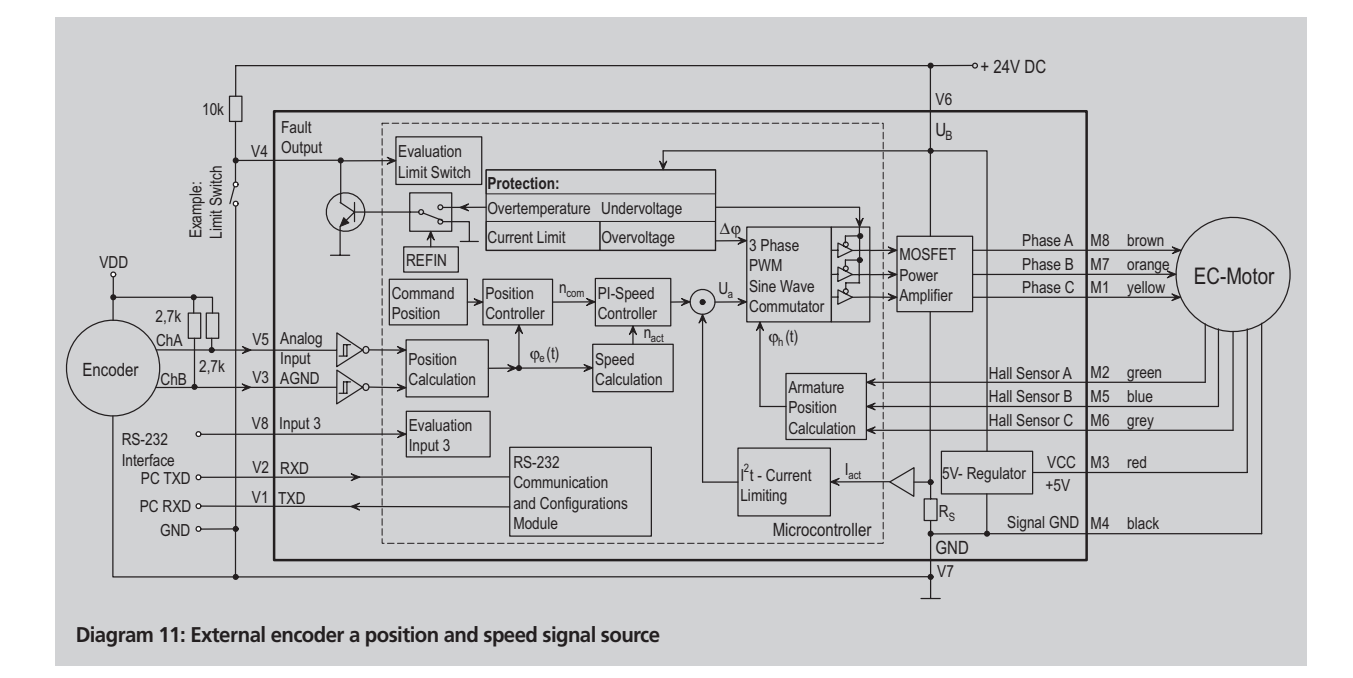

The maximum position, which is set with the LL command, can range from 0 to +2,000,000,000 and in the negative, 0 to -2,000,000,000. Input: Maximum Input Frequency: 150 kHz Level: low 0 ... 0.5 V / high 4 ... 30 V

| Command     | Function       | Description                                    | Example       |
|-------------|----------------|------------------------------------------------|---------------|
| ENCMOD*)    | Encoder        | Switches to encoder mode.                      | ENCMOD        |
|             | Mode           | Position is registered by an external encoder. |               |
| HALLSPEED*) | Hall Sensor as | Speed registered by the                        | HALLSPEED     |
|             | Speed Sensor   | Hall Sensors.                                  |               |
| ENCSPEED*)  | Encoder as     | Speed registered with an                       | ENCSPEED      |
|             | Speed Sensor   | encoder signal                                 |               |
| ENCRES*)    | Load Encoder   | Loads the encoder resolution                   | ENCRES        |
|             | Resolution     | to the motor. From 0 to 65535                  | 2048          |
|             |                | (4 x Pulses/Revolution)                        |               |
| GENCRES     | Get Encoder    | Calls up current encoder resolution            | .GENCRES      |
|             | Resolution     |                                                | <b>→</b> 2048 |
|             |                |                                                |               |

### Default Setting: ENCRES2048

#### Important:

Because four edges are measured for every pulse, the pulse number programmed with the ENCRES command must be multiplied by four. That means, for example, that an encoder with a resolution of 1024 pulses translates to 4096 "steps" per revolution and maximum resolution can be given with the command, ENCRES4096.

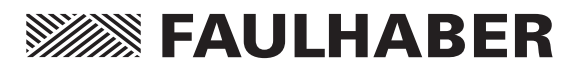

### Voltage Regulator Mode

The controller can be configured with the VOLTMOD command to serve as a voltage regulator. The motor voltage is proportional to the input voltage at the analog input. The current limiting remains active.

| Command   | Function         | Description                         | Example |
|-----------|------------------|-------------------------------------|---------|
| VOLTMOD*) | Set Voltage Mode | Activates voltage<br>regulator mode | VOLTMOD |

In this mode it is possible to use an external controller. The controller on the motor than functions as a power amplifier. It is important to keep in mind that the sampling frequency of the regulator is 1,866 ms and the resolution at the analog input is 10 Bit.

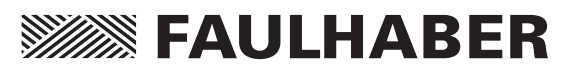

# Handling Errors and the Error Output

The standard error functions and the way that these errors can be rectified are described in detail in the chapter "Technical Information". Aside from these error functions, which serve mainly to protect the motor from being damaged, there is the possibility to program the unit to handle application problems.

### Show Deviation from Command Speed as Error

In certain applications a greater degree of deviation from the given command speed is unacceptable. Therefore the unit should be programmed to react by displaying an error.

When the actual speed deviates to the given unnacceptable degree from the command speed, an error will be displayed. The error display and reaction can be programmed with the NE, GES and ERI commands.

The degree of deviation can be programmed:

| Command | Function       | Description                                                                             | Example      |
|---------|----------------|-----------------------------------------------------------------------------------------|--------------|
| DEV*)   | Load Deviation | Loads the allowable degree<br>of deviation of the actual to<br>the command speed value. | DEV500       |
| GDEV    | Get Deviation  | Calls up the programmed                                                                 | GDEV         |
|         |                | degree of deviation                                                                     | <b>→</b> 200 |

Default Setting: DEV30000 ... This degree of deviation cannot possibly be reached. It represents the deactivation of deviation error display.

### **Delayed Activation of the Error Display**

The delay time before displaying an error, during which the current limiting, over voltage protection or the deviation error are active can be programmed with the "Delayed Current Error" function. This makes it possible to ignore short periods of over-load if, for example, in the acceleration phase the current exceeds the given limits for a short period of time.

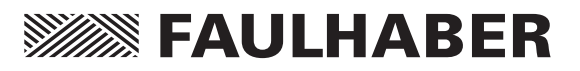

# Handling Errors and the Error Output

| Command | Function                 | Description                                                                                                    | Example |
|---------|--------------------------|----------------------------------------------------------------------------------------------------|---------|
| DCE*)   | Delayed Current<br>Error | Delayed activation of the<br>error display for current<br>limiting, over voltage<br>protection, and deviation<br>error. Given in 1/100th seconds | DCE100  |
| GDCE    | Get Delayed              | Calls up the delayed current                                                                                                    | GDCE    |
|         | Current Error            | error value                                                                                                    | → 200   |
|         |                          |                                                                                                    |         |

Default Setting: DCE200 ... 2 second delay

#### Example:

DCE400  $\rightarrow$  The delay time is set to 4 seconds.

Short periods of overload as can occur in the acceleration phase will be ignored. If the motor is in current limiting for more than four seconds the error will be activated.

### The Error Output as a Digital Output

Aside from the ability to function as a limit switch input (REFIN) and a direction of rotation input (DIRIN), the error output can also function as a digital output. This makes it possible, for example, to control a valve directly or to send a signal as a reaction to a certain event.

| igital Output | -                                                                                            |                                                                                                    |
|---------------|----------------------------------------------------------------------------------------------|----------------------------------------------------------------------------------------------------|
| ngital output | Programs the error output<br>as a digital output.<br>The output is set to<br>logic level LOW | DIGOUT                                                                                                    |
| lear Output   | Sets digital output to logic level LOW                                                       | СО                                                                                                    |
| et Output     | Sets digital output to logic<br>level HIGH                                                   | SO                                                                                                    |
| :I            | ear Output<br>et Output                                                                      | as a digital output.<br>The output is set to<br>logic level LOW<br>ear Output Sets digital output to logic<br>level LOW<br>et Output Sets digital output to logic<br>level HIGH |

The last setting will be saved with the EEPSAV command.

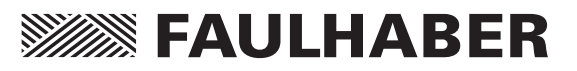

## Handling Errors and the Error Output

### **Pulse Output**

Pulses from the Hall Sensor are processed and are then sent out at the fault output.

Properties of the pulse output:

- Maximum Pulse Frequency: 2000 Pulses per second
- At speeds in excess of the maximum pulses per second the maximum pulse frequency will be transmitted
- The programmed number of pulses will be reached exactly. That means you can get the right position by counting the pulses (no drift).
- The output pulses can exhibit a variance over time (lagtime).
- Because the output has only one channel the direction of rotation cannot be registered.

| Command   | Function          | Description              | Example     |
|-----------|-------------------|--------------------------|-------------|
| LPN *)    | Load Pulse Number | Sets pulse number        | LPN16       |
|           |                   | with a range of 1 to 255 |             |
| GPN       | Get Pulse Number  | Calls up current         | GPN         |
|           |                   | number of pulses         | <b>→</b> 16 |
| ERROUT *) | Error Output      | Switches to              | ERROUT      |
|           |                   | Fault Output Mode        |             |
| ENCOUT *) | Encoder Output    | Switches to              | ENCOUT      |
|           |                   | Pulse Output Mode        |             |

#### Example:

LPN64  $\rightarrow$  ... Sets 64 pulses per revolution

ENCOUT  $\rightarrow$  ... Sets pulse output mode

That means that at 1800 rpm: (1800/60)\*64 = 1920 pulses per second.

At 3000 rpm: (3000/60)\*64 = 3200 pulse per second. In this case, since the maximum output pulses at the fault output is 2000, drift will occur. Accurate positioning at pulse numbers above 2000 is not possible.

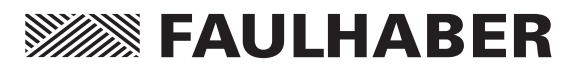

For stand-alone and partially autonomous applications, sequences can be programmed in a standard text-editor (Windows-Editor, Word) and sent to the drive with a terminal program. The programs are saved in the on-board memory (the EEPROM).

| Important: | The handshake control (XON/XOFF) must be set in the  |
|------------|------------------------------------------------------|
|            | terminal program. To receive data from the motor     |
|            | (GPROGSEQ), it is best to activate the "return upon  |
|            | receiving" in the terminal program.                  |
| Note:      | The FAULHABER MOTION MANAGER program provides        |
|            | a comfortable way to program sequences and configure |
|            | the motor.                                           |

#### **Sequence Programming Commands**

| •         | 5                       | •                                                                                                    |                                         |
|-----------|-------------------------|----------------------------------------------------------------------------------------------------|-----------------------------------------|
| Command   | Function                | Description                                                                                                    | Example                                 |
| PROGSEQ   | Program<br>Sequence     | Defines the beginning of a<br>program. All commands given<br>there after will be sent directly<br>to the EEPROM.<br>(Important: Do not cut the supply<br>power to the controller during<br>programming). The command END<br>defines the end of the program.<br>All commands given after the END<br>will be immediately carried<br>out by the controller. | PROGSEQ<br>LA1000<br>NP1000<br>M<br>END |
| GPROGSEQ  | Get Program<br>Sequence | Calls up the program sequence at the host PC.                                                                                                    | GPROGSEQ<br>→ <program></program>       |
| ENPROG *) | Enable<br>Program       | Starts the program. This<br>command can also be saved<br>with the EEPSAV command.<br>and the program will then run<br>directly after turning the power<br>to the controller on.                                                                                                    | ENPROG                                  |
| DIPROG *) | Disable<br>Program      | Deactivates the program.                                                                                                    | DIPROG                                  |

Commands can be sent over the RS-232 Port even while a program is running.

When programming a sequence almost all the ASCII commands are available.

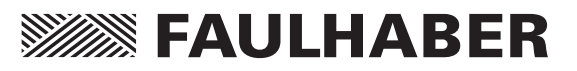

### **Controlling a Program Sequence**

The following are added commands for controlling a program sequence while it is running. These commands are only available while the program sequence is running.

When the following commands are used the current program is interrupted until a certain criteria is fulfilled:

| NP    | Notify Position | The program is interrupted at next "M"-Command until a certain position is achieved                                       |
|-------|-----------------|----------------------------------------------------------------------------------------------------|
| HN    | Hard Notify     | The program is interrupted at 'GOHOSEQ'-Commands or at next "M"- or "V"-Command until the limiter switch has been reached |
| NV    | Notify Velocity | The program is interrupted at next "M"- or "V"-Command until a certain speed is achieved                                  |
| GOHIX | Go Hall Index   | The program is interrupted at "GOHIX"-Command until the Hall zero index is reached                                        |

Additional Commands (Most are only available while programming a sequence):

| Command | Function                         | Description                                                                                                    | Example                         |
|---------|----------------------------------|----------------------------------------------------------------------------------------------------|---------------------------------|
| DELAY   | Delay                            | Stops the sequence for a period of time defined with:<br>Arguement: in 1/100th of a second<br>Range: 0 to 65535                                                    | Delay100                        |
| TIMEOUT | Timeout                          | The motor waits a defined period of time when notify commands are being carried out and then the sequence will continue.                                           | TIMEOUT5 asynch $\rightarrow$ o |
|         |                                  | Range: 0 to 65535                                                                                                    |                                 |
|         |                                  | An answer of "o" at the RS-232 host means that the<br>notify requirements were not met. The command<br>can also be programmed with the RS-232                      |                                 |
| JMP     | Jump                             | Jumps to a given address. The command can also be programmed with the RS-232.                                                                                      | JMP5                            |
| JPH     | Jump if Hard Input<br>Activated  | Jump to a given address if the analog input is active (HP command defines the polarity.)                                                                           | JPH3                            |
| JPF     | Jump if Fault Input<br>Activated | Jumps to a given address when the Fault Pin Input<br>is active. (The HP command defines the polarity) Fault<br>Pin must already be configured as an input) (REFIN) | JPF4                            |
| JPT     | Jump if Third<br>Input Activated | Jump to a given address if the third input is active (HP command defines the polarity.)                                                                            | JPT53                           |
| SETx    | Set Variable x                   | Set variable x (A,B,C) to a value in range 0 to 65535.                                                                                                    | SETA10                          |
| GETx    | Get Variable x                   | Calls up current settings of variable x                                                                                                    | GETA<br>→ 123                   |
| DxJNZ   | Decrement x,<br>Jump if not Zero | Decreases the value of x by 1 and jump if the value has not reached 0.                                                                                             | DBJNZ8                          |
| ERI     | Error Interrupt                  | An error interrupt is activated. That means that when<br>an error occurs the program will jump to an error<br>subroutine in order to correct the problem.          | ERI5                            |
|         |                                  | The subroutine must end with a JMP or RETI command.                                                                                                    |                                 |

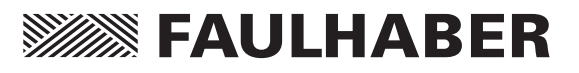

#### **Continuation: Additional Commands**

| Command | Function                   | Description                                                                                                    | Example |
|---------|----------------------------|----------------------------------------------------------------------------------------------------|---------|
| RETI    | Return Error<br>Interrupt  | Jumps back from the error subroutine to the main<br>program. Important: The interrupted command will not<br>repeat upon jumping back to the main program even if<br>it hadn't fully been carried out before the interrupt. | RETI    |
| DIERI   | Disable Error<br>Interrupt | The ERI command is deactivated. That means the error subroutine will not run in the event of an error.                                                                                                    | DIERI   |
| CALL    | Call Subroutine            | Calls up a subroutine                                                                                                    | CALL17  |
| RET     | Return from                | Return to the main program from a subroutine.                                                                                                    |         |
|         | Subroutine                 | Note that it is not possible to make a sub-subroutine.                                                                                                    | RET     |
|         |                            | Only one level is possible.                                                                                                    |         |
| A       | Define Address             | Defines the actual position in the program as the jump-in point. Range: 0 to 63                                                                                                    | A37     |

### **More About Commands and Functions**

#### The Jump Command

The jump command (JMP) makes it possible to control the program sequence directly.

The jump command can also be used while connected at the RS-232 port. This becomes useful when different programs are to be called up on the computer.

#### Example:

PROGSEQ

### A1

JMP1 ... continuous loop

A2 ... Program sequence 2 ... can only be called up with the JMP2 command at the RS-232.

LA10000

NP

Μ

- JMP1 ... jumps back to continuous loop
- A3 ... Program sequence 3 ... can only be called up with the JMP3 command at the RS-232.

LA-10000

NP M

> JMP1 ... jumps back to the continuous loop. END

The program sequences after the A2 and A3 can only be called up at the RS-232 terminal. A JMP2 in this case means that the motor will run to position 10000 and stop.

The **DxJNZ** commands serve to create programming loops with predefined numbers of runs.

The commands JPH, JPF and JPT make jumps possible when a specific predefined input is activated. This makes it possible to call up programs over an external switch.

The **A command** is used to define the jump destination. The program sequence will then continue after the jump destination. The value range for jumps is from 0 to 63. That means that 64 possible jump destinations can be set with the JMP, JPx, ERI and CALL commands.

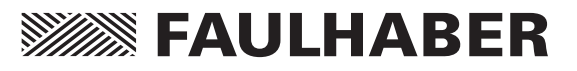

### About the ERI Command

At first after entering the ERI command nothing happens. The command only takes effect after an error occurs. The program then jumps to the given address.

In this way a continuation of the program even after an error occurs is possible.

With the RETI command, the program jumps back to the position it was in before the error occured. Note that the command that caused the error (or the point at which the error occurred in the program) will not be repeated.

The program will continue from the next part of the sequence. Once an error has occured no other errors can be registered until the RETI or the JMP command have been executed. Therefore the error routine must be programmed to make sure that the error "disappears" or is corrected before the program resumes. If not, the error routine will be called up repeatedly.

#### About the Homing Sequence

With the HN command the program can be stopped until the limiter switch has been reached. In order to be able to use the GOHOSEQ command effectively during a program, the HN command must be set correctly in the Homing Sequence.

This is especially important when a Power On Homing sequence is to be run (POHOSEQ1).

#### About the Notify Commands

With the Notify commands it is possible to create very complex motion profiles.

### Example:

LA10000 SP5000 AC50 NV1000 M AC100 NV2000 M AC50 NP M

The acceleration is increased when the motor reaches 1000 rpm and then is decreased again when it reaches 2000.

Note: When the NP command is used without an arguement the program is interrupted until the predefined position is achieved.

### About the CALL Command

The CALL command makes it possible to call up subroutines at any time from various sources.

Once a subroutine is called up all commands are available except the CALL command. To return to the main program, use the RET command.

### In General

After a program has been run and is complete (and without a JMP command at the end) the motor sends an 'n' to the RS-232 if the ANSW1 is set.

To create a continuous loop, for example for stand-alone applications, a JMP command at the end of the program is necessary.

Memory Size: 7936 Bytes

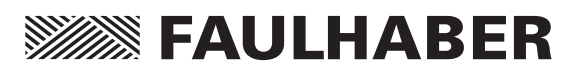

# **Technical Information**

### **Commutation with a Sine Wave**

Sine wave commutation means that the rotating magnetic field is always ideally positioned to the armature. This minimizes torque variance even when the motor is rotating very slowly. The motor is also very quiet.

### **Current Controller and Current Limiting**

The MCBL2805 comes equipped with a current controller which makes torque limiting possible.

It is possible to program 2 values for current.

### 1.) Peak Current

ASCII Command: LPC8000 ... Limits peak current at 8000 mA

The current will be limited at this value as long as the calculated thermal current model remains noncritical.

#### 2.) Continuous Current

ASCII Command: LCC2800 ... Sets continuous current to 2800 mA

If the thermal model goes critical the motor will automatically switch from the peak to the continuous current value.

#### Operating Mode of the Current Controller

When the power is turned on to the motor, the current controller sends the value for peak current as the command current value.

With increasing load the current will increase until the peak current has been reached. The current controller then limits the current at the peak level.

An approximate thermal model is calculated directly from the actual current through the motor during operation. If the thermal model rises above a critical value the controller will automatically limit the current to the lower continuous current value.

The current limiting will switch back to the peak value only after the motor temperature has fallen below the critical value. This protects the motor from overheating but also allows for extreme loading over short periods of time for extremely dynamic applications.

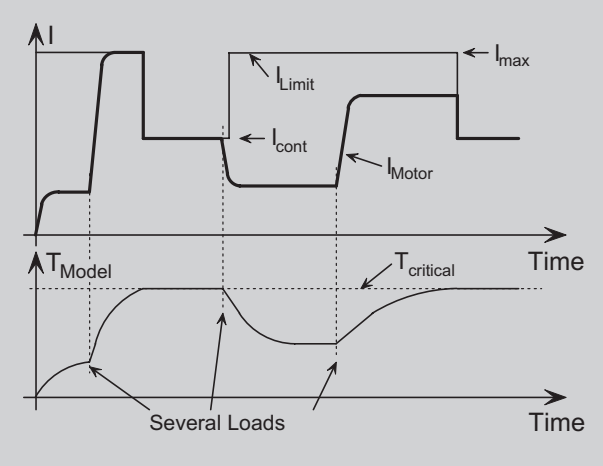

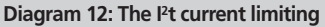

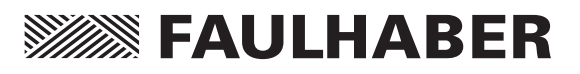

# **Technical Information**

#### Analog command current

- The **SOR3** command can be used to switch to the analog command current input. The current limit is proportional to the voltage at the analog input. The I<sup>2</sup>R current limiting is no longer active.
- The set current is compared to the maximal current (LPC-value). When 10 V are registered at the analog input the maximum current will be limited accordingly.
- The command speed can be given with the V-command. Positioning can be done with the M-command. Additional modes are not possible here due to the fact that they normally use the analog input. (Exception: IXRMOD)
- Negative voltage values at the analog input also limit the current in proportion to the voltage. The direction of rotation remains the same as with positive voltages.

### **Overtemperature Protection**

The Motion Controller will automatically shut down if the temperature in the Power MOSFETs increases beyond the predefined peak value. The following criteria must be fulfilled in order to reactivate the motor:

- The temperature must fall below the peak value
- The command velocity must be set to 0
- The actual motor speed must be lower than 50 rpm

# About Measuring the Temperature of the MOSFET

The temperature of the Motion Controller is measured on the casing and compared to the measured current value to calculate the power loss.

With the help of a thermal model the controller calculates the MOSFET temperature. In most cases this method performs as over temperature protection for the MCBL2805.

### **Undervoltage Supervision**

If the supply voltage falls below 10 V the motor deactivates and an error is shown at the fault output (LED goes dark). The electronics remain active. When the supply voltage rises above 11 V the motor will reactivate.

### **Overvoltage Protection**

If the motor is driven as a generator it produces energie. Normally, voltage sources are not capable of reabsorbing this added energie.

For this reason the supply voltage to the motor increases and depending on the speed of the motor this can lead to a voltage value above the motors specified limits.

The motor is equipped with an overvoltage protection to avoid damaging or destroying any internal components.

If the voltage rises above 32 V the polar angle is changed and the energie produced by the motor will decrease limiting the voltage to 32 V.

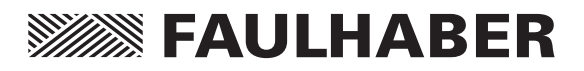

### Electromagnetic Compatability (EMC)

The motion controller MCBL2805 was tested and measured for EMC according to the european guideline (89/336/EWG).

# The System fulfills the following requirements (norms) during operation at nominal values:

EMC emissions according to the range defined by VDE 0839 part 81-2 (EN50081-2)

EMC immunity according to VDE 0839 part 82-2 (EN50082-2):

- Electrostatic discharges of 4kV (through contact) and 8 kV (through air) according to VDE 0847 part 4-2 (EN61000-4-2)
- HF-fields according to VDE 0847 part 4-3 (EN61000-4-3)
- Fast transients according to VDE 0847 part 4-4 (EN61000-4-4)
- Cable bourne HF-currents according to VDE 0847 part 4-6 (EN61000-4-6)

The forementioned requirements are met when the following conditions are fulfilled:

- Operation according to the instruction manual and given system data
- The supply cables should be wound through a ferrite tube, at least one winding, for example, through a Kitagawa R1-16-28-7, nearly to the controller
- Use of shielded motor supply cables (if cable length is more than 30 cm)
- All components are grounded

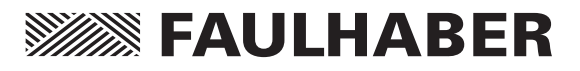

### The RS-232 Multiplexer Board

Multiple motors can be controlled from one host with the help of the Multiplexer Board.

On board are an input SUB-D connector to connect to the host PC and an output SUB-D connector to connect with the next motor.

It is possible to chain up to 255 motors. It is also possible to chain the 3564K024B C with other Faulhaber motion controllers, for example, the MCDC2805 and the MCBL2805.

It is important to remember that when controlling multiple motors from one host a strict master-slave structure must be applied.

That means that the host PC sends the commands to the motors and motors only answer when called.

Therefore asynchronus answers must be prevented with the ANSW0 command.

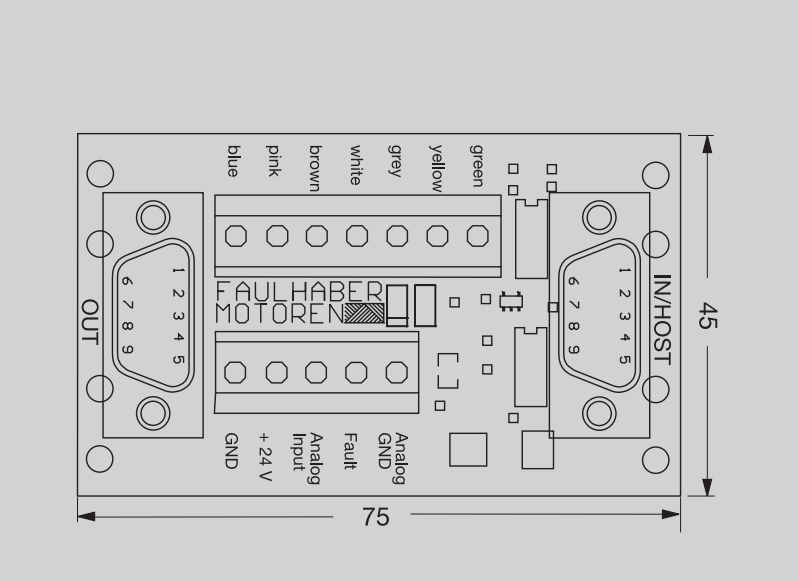

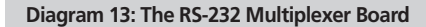

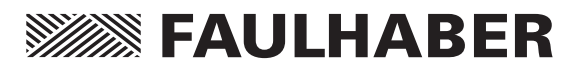

### The ASCII Command Set

- All commands that are marked with a \*) will be saved with the EEPSAV command.
- In the following list, examples of possible answers to request commands are indicated with an arrow.
- Answering Commands, whitch take effect only after a certain criteria has been met, are marked by the word "asynch".

| Command    | Function                     | Description                                               | Example         |
|------------|------------------------------|-----------------------------------------------------------|-----------------|
| DI *)      | Disable Drive                | Deactivates the motor (Power Stage)                       | DI              |
| EN *)      | Enable Drive                 | Activates the motor (Power Stage)                         | EN              |
| BAUD *)    | Select BAUD Rate             | Sets the baud rate for the RS-232 port.                   | BAUD9600        |
| NODEADR *) | Define Node Address          | Defines the node address anywhere form 0 to 255.          | NODEADR5        |
| GNODEADR   | Get Node Address             | Calls up the node address.                                | GNODEADR → 5    |
| MOTTYP     | Motor Type                   | Sets the motor type (see table)                           | MOTTYP 4        |
| GMOTTYP    | Get Motor Type               | Calls up the motor type                                   | GMOTTYP → 4     |
| ANSW *)    | Asynchronus Answer           | ANSW0 no automatic answers.                               | ANSW1           |
|            | On/Off                       | ANSW1 activate automatic answering                        |                 |
| LL *)      | Load Position Range          | Loads position range limits. The motor will not pass      | LL2000000       |
|            | Limits                       | these limits in positioning mode. Positive values give    | LL-5000000      |
|            |                              | the upper limit and negative values the lower limit.      |                 |
| APL *)     | Activate (Deactivate)        | APL1 : Activate position limits even while in             | APL1            |
|            | Position Limits              | speed control and stepper motor mode                      |                 |
|            |                              | APL0: Deactivate Limits (default)                         |                 |
| GPL        | Get Positve Limit            | Calls up the upper positioning limit at the RS-232.       | GPL → 60000000  |
| GNL        | Get Negative Limit           | Calls up the lower positioning limit at the RS-232.       | GNL → -30000000 |
| RN *)      | Reset Node                   | Resets the parameter at the node address to the           | RN              |
|            |                              | original settings (current, acceleration, controller      |                 |
|            |                              | parameters, maximum speed, position limits etc.)          |                 |
| EEPSAV     | Save to EEPROM               | Saves the actual parameters and configurations to         | EEPSAV          |
|            |                              | the EEPROM. The settings remain saved even when the       |                 |
|            |                              | supply voltage is turned off. Upon the next power on      |                 |
|            |                              | the setting are recalled.                                 |                 |
| FCONFIG    | <b>Factory Configuration</b> | All configurations and values will return to the factory  | FCONFIG         |
|            |                              | default values. The motor will then deactivate. It can be |                 |
|            |                              | reactivated by turning the power on again.                |                 |
|            |                              |                                                           |                 |

### **Commands for Basic Settings**

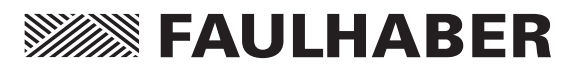

### **Commands for Motion Control**

| Commond | Function               | Description                                                                    | Eveneele   |
|---------|------------------------|--------------------------------------------------------------------------------|------------|
| Command | Function               | Description                                                                    | Example    |
| M *)    | Initiate Motion        | Activates positioning mode and starts positioning                              | M          |
| LA      | Load Absolute Position | Loads new absolute position.                                                   | LA100000   |
|         |                        | Arguement: 1000 is one rotation.                                               |            |
| LR      | Load Relative Postion  | Loads a new relative position                                                  | LR5000     |
| V *)    | Select Velocity Mode   | Activates velocity control mode and rotates                                    | V2000      |
|         |                        | with the given value.                                                          |            |
| GV      | Get Velocity           | Calls up command velocity                                                      | GV → 500   |
| NP      | Notify Position        | Motor sends a "p" to the host terminal when the                                | NP10000    |
|         |                        | given position has been passed.                                                | asynch → p |
|         |                        | No arguement: "p" is sent when target position is reached                      | l.         |
| NV      | Notify Velocity        | When the motor reaches the given velocity it                                   | NV5000     |
|         |                        | transmits a "v" to the host.                                                   | asynch → v |
| NPOFF   | Notify Position Off    | Deactivates a given Notify Position Command                                    | NPOFF      |
|         |                        | that has not yet been carried out.                                             |            |
| NVOFF   | Notify Velocity Off    | Deactivates a given Notify Velocity Command that has not yet been carried out. | NVOFF      |

### **Commands for Velocity Control**

| Command | Function                      | Description                                                                                                    | Example   |
|---------|-------------------------------|----------------------------------------------------------------------------------------------------|-----------|
| MV *)   | Minimum Velocity              | Sets the minimum speed in rpm                                                                                                    | MV100     |
| GMV     | Get Minimum Velocity          | Calls up the minimum velocity on the host terminal                                                                                                    | GMV → 0   |
| MAV *)  | Minimum Analog<br>Voltage     | Sets the minimum analog voltage                                                                                                    | MAV500    |
| GMAV    | Get Minimum<br>Analog Voltage | Calls up the minimum analog voltage on the host terminal.                                                                                                    | GMAV → 25 |
| ADL *)  | Analog Direction<br>Left      | The armature rotates left when positive voltage is applied at the analog input.                                                                                                    | ADL       |
| ADR *)  | Analog Direction<br>Right     | The armature rotates right when positive voltage is applied at the analog input.                                                                                                    | ADR       |
| SOR *)  | Source For Velocity           | Chooses source for velocity.<br>SOR 0: Command velocity from RS-232 port<br>SOR 1: Command velocity from a voltage<br>at the analog input.<br>SOR 2: Command velocity with a PWM signal<br>at the analog input<br>SOR 3: Command current limit value<br>at the analog input (command speed is given<br>with the V-command at the RS-232 port) | SOR1      |

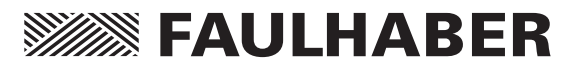

### **Commands For Evaluating Homing Points and Limit Switches**

| Command    | Function                    | Description                                                                                                 | Example           |
|------------|-----------------------------|----------------------------------------------------------------------------------------------------|-------------------|
| НО         | Define Home Position        | With no Arguement: Sets the actual position to 0<br>With Arguement: Sets actual position to the given value | НО                |
| HP *)      | Hard Polarity               | Sets the trigger edge and the polarity for the limiter switches:                                            | HP3               |
|            |                             | 1**): rising edge and high level                                                                            |                   |
|            |                             | 0**): falling edge and low level                                                                            |                   |
| HA         | Home Arming                 | At an edge the position value will be set to 0<br>1**): activate                                            | HA1               |
| н          | Hard Limit                  | At an edge the motor will stop                                                                              | ніз               |
|            |                             | 1**): activate                                                                                              | 1125              |
|            |                             | 0**): deactivate                                                                                            |                   |
| HN         | Hard Notify                 | At an edge a symbol will be sent to the host over<br>the RS-232.<br>1**): activate                          | HN2<br>asynch → f |
| CAHOSEO *) | Capture Homing              | Saves homing sequence to the intermediate                                                                   | CAHOSEO           |
| c,         | Sequence                    | memory. Actions that are defined with the<br>HL,HN, and HA commands will be saved.                          | C. (1052Q         |
| POHOSEQ *) | Power On Homing<br>Sequence | Activate the homing sequence upon turning<br>the motor on.<br>1**): activate<br>0**): deactivate            | POHOSEQ1          |
| GOHOSEQ    | Go Homing<br>Sequence       | Executes the programmed homing sequence without regard to the current mode.                                 | GOHOSEQ           |
| HOSP *)    | Load Homing Speed           | Loads the homing speed.<br>Range: -30000 to 30000 rpm                                                       | HOSP100           |
| GHOSP      | Get Homing Speed            | Calls up the homing speed at the RS-232                                                                     | GHOSP → 100       |
| HB *)      | Hard Blocking               | Activates the hard blocking function for the given<br>limit switch<br>1**): activate<br>0**): deactivate    | HB3               |
| HD *)      | Hard Direction              | Sets the direction to be blocked.<br>1**): right rotation blocked                                           | HD2               |
| GOHIX      | Go Hall Index               | Motor runs out to Hall zero and sets<br>the position value to 0                                             | GOHIX             |
| HS         | Hard Status                 | A number 1-7 indicating which limit switch/es has/have activated. (binary code)                             | HS → 3            |

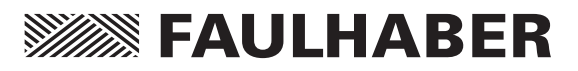

### **Continuation: Commands For Evaluating Homing Points and Limit Switches**

| Command | Function                    | Description                                                                                                    | Example      |
|---------|-----------------------------|----------------------------------------------------------------------------------------------------|--------------|
| GAHS    | Get Actual<br>Homing Status | 5 numbers with values between 0 and 7 are sent to<br>the host over the RS-232. They indicate the status of the<br>homing switches.<br>1. HA value<br>2. HL value<br>3. HN value<br>4. HB value<br>5. HD value | GAHS → 33300 |
| GHSC    | Get Homing                  | 3 numbers with values between 0 and 7 are sent                                                                                                    | GHSC → 220   |
|         | Sequence                    | to the host over the RS-232. They indicate the settings of                                                                                                    |              |
|         | Configuration               | the homing sequence.                                                                                                    |              |
|         |                             | 1. HA value                                                                                                    |              |
|         |                             | 2. HL value                                                                                                    |              |
|         |                             | 3. HN value                                                                                                    |              |

\*\*) 0 or 1 at the given binary position

### **Commands for the Actual Parameters**

| Commands | Function              | Description                                         | Example     |
|----------|-----------------------|-----------------------------------------------------|-------------|
| SP *)    | Load Maximum          | Loads a new maximum velocity.                       | SP4000      |
|          | Speed                 | Arguement in rpm. Range: 0 to 30000                 |             |
|          |                       | For use in all modes.                               |             |
| GSP      | Get Maximum Speed     | Calls up actual maximum velocity.                   | GSP → 10000 |
| AC *)    | Load Command          | Load new acceleration.                              | AC100       |
|          | Acceleration          | Arguement in Rev/s <sup>2</sup> (Range: 0 to 30000) |             |
| GAC      | Get Acceleration      | Calls up acceleration                               | GAC → 500   |
| POR *)   | Load Proportional     | Load controller amplification (Range: 0 to 255)     | POR8        |
|          | Term                  |                                                     |             |
| GPOR     | Get Proportional Term | Calls up the controller amplification               | GPOR → 8    |
| *)       | Load Integral Term    | Load integral term. (Range: 0 to 255)               | 120         |
| GI       | Get Integral Term     | Calls up integral term                              | GI → 20     |
| LPC *)   | Load Peak             | Loads peak current limit                            | LPC8000     |
|          | Current Limit         | Range: 0 to 12000 mA                                |             |
| GPC      | Get Peak Current      | Calls up peak current                               | GPC → 8000  |
| LCC *)   | Load Continuous       | Loads continuous current limit                      | LCC2800     |
|          | Current Limit         | Range: 0 to 12000 mA                                |             |
| GCC      | Get Continuous        | Calls up continuous current                         | GCC → 2800  |
|          | Current               |                                                     |             |

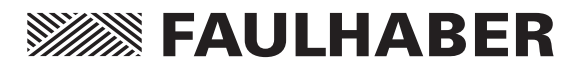

### **Commands for Additional Modes**

| Command      | Function          | Description                                      | Example     |
|--------------|-------------------|--------------------------------------------------|-------------|
| CONTMOD *)   | Continuous Mode   | Switches from the present further mode back to   | CONTMOD     |
|              |                   | continuous operating mode. (Hall Sensor gives    |             |
|              |                   | actual position. Communication over the RS-232)  |             |
| STEPMOD *)   | Steppermotor Mode | Switches to stepper motor mode.                  | STEPMOD     |
| STW *)       | Load Step Width   | Sends a step width to the motor.                 | STW1        |
| STN *)       | Load Step Number  | Send a step number to the motor                  | STN1000     |
| GSTW         | Get Step Width    | Calls up step width                              | GSTW → 1    |
| GSTN         | Get Step Number   | Calls up step number                             | GSTN → 1000 |
| GEARMOD *)   | Gearing Mode      | Switches to gearing mode                         | GEARMOD     |
| APCMOD *)    | Analog Position   | Switches to analog positioning mode              | APCMOD      |
|              | Control           |                                                  |             |
| ENCMOD *)    | Encoder Mode      | Switches to encoder mode. Uses external          | ENCMOD      |
|              |                   | encoder for actual position. (Upon switching the |             |
|              |                   | position is automatically set to 0)              |             |
| HALLSPEED *) | Hall Sensor as    | Actual speed is given by the Hall Sensors.       | HALLSPEED   |
|              | Speed Sensor      |                                                  |             |
| ENCSPEED *)  | Encoder as        | Actual speed is given by the external encoder.   | ENCSPEED    |
|              | Speed Sensor      |                                                  |             |
| ENCRES *)    | Load Encoder      | Sends the encoder resolution to the motor.       | ENCRES512   |
|              | Resolution        | Range: 0 to 65535 [4 x (Pulse/Revolution)]       |             |
| GENCRES      | Get Encoder       | Calls up the resolution of the external encoder  | GENCRES     |
|              | Resolution        |                                                  | → 512       |
| VOLTMOD *)   | Set Voltage Mode  | Switches to voltage regulator mode.              | VOLTMOD     |
| GMOD         | Get Mode          | Calls up the present mode.                       | GMOD → c    |
|              |                   | c normal operating mode                          |             |
|              |                   | s stepper motor mode                             |             |
|              |                   | a analog positioning mode                        |             |
|              |                   | e encoder mode, speed at the external encoder    |             |
|              |                   | h encoder mode, speed at the Hall Sensors        |             |
|              |                   | g gearing mode                                   |             |
|              |                   | v voltage regulator mode                         |             |
|              |                   |                                                  |             |

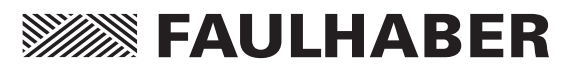

### Commands for Configuration of the Error Functions and Error Output:

| Command   | Function          | Description                                           | Example    |
|-----------|-------------------|-------------------------------------------------------|------------|
| DIRIN *)  | Direction Input   | Programs the fault output as a direction of           | DIRIN      |
|           |                   | rotation input.                                       |            |
|           |                   | (The limiter switch is also thereby activated)        |            |
| REFIN *)  | Reference Input   | Programs the fault pin as a limit switch              | REFIN      |
| ERROUT *) | Error Output      | Switches to error ouput mode.                         | ERROUT     |
| ENCOUT *) | Encoder Output    | Switches to pulse output mode.                        | ENCOUT     |
| LPN *)    | Load Pulse Number | Sets the number of pulses. Range: 1 to 255            | LPN16      |
| GPN       | Get Pulse Number  | Calls up the number of pulses.                        | GPN → 50   |
| DIGOUT *) | Digital Output    | Programs the fault output as a digital output.        | DIGOUT     |
|           |                   | The level is automatically low upon activation.       |            |
| CO *)     | Clear Output      | Sets digital output level to low.                     | CO         |
| SO *)     | Set Output        | Sets digital output level to high.                    | SO         |
| DCE *)    | Delayed Current   | Delayed activation of the error display for           | DCE100     |
|           | Error             | current limiting, over voltage protection, and        |            |
|           |                   | deviation error. Given in 1/100th seconds.            |            |
| GDCE      | Get Delayed       | Calls up the delayed current error value              | GDCE       |
|           | Current Error     |                                                       | → 200      |
| DEV *)    | Load Deviation    | Loads the allowable degree of deviation of the actual | DEV500     |
|           |                   | to the command speed value.                           |            |
| GDEV      | Get Deviation     | Calls up the programmed degree of deviation           | GDEV → 200 |
|           |                   |                                                       |            |

### **Commands for Programming Sequences**

| Command   | Function         | Description                                                                                                    | Example               |
|-----------|------------------|----------------------------------------------------------------------------------------------------|-----------------------|
| PROGSEQ   | Program Sequence | Defines the beginning of a program. All commands                                                                                                    | PROGSEQ               |
|           |                  | given thereafter will be sent directly to the EEPROM.                                                                                                    | LA1000                |
|           |                  | (Important: Do not cut the supply power to the motor                                                                                                    | NP1000                |
|           |                  | during programming).                                                                                                    | Μ                     |
|           |                  | The command END defines the end of the program.                                                                                                    |                       |
|           |                  | All commands given after the END will be immediately                                                                                                    | END                   |
|           |                  | carried out by the motor.                                                                                                    |                       |
| GPROGSEQ  | Get Program      | Calls up the program sequence at the host PC.                                                                                                    | GPROGSEQ              |
|           | Sequence         |                                                                                                    | → <program></program> |
| ENPROG *) | Enable Program   | Starts the program. This command can also be saved<br>with the EEPSAV command and the program will then<br>run directly after turning the power to the motor on. | ENPROG                |
| DIPROG *) | Disable Program  | Deactivates the program.                                                                                                    | DIPROG                |

Additional commands for programming sequences can be viewed in the chapter "Saving and Running Programs".

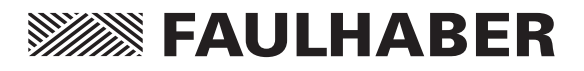

### More Request Commands

| Command | Function            | Description                                             | Example       |
|---------|---------------------|---------------------------------------------------------|---------------|
| POS     | Get Actual Position | Calls up the actual position                            | POS → 500000  |
| GN      | Get N               | Calls up the actual speed                               | GN → 4000     |
| GCL     | Get Current Limit   | Calls up the actual current limit value                 | GCL → 2800    |
| GRC     | Get Real Current    | Calls up the actual current                             | GRC → 2000    |
| TEM     | Get Temperature     | Calls up the actual temperature of the motor casing.    | TEM → 35      |
| VER     | Get Version         | Calls up the version the software in use.               | VER →305008   |
| NE      | Notify Error        | In the event of an error the host will be signalled.    | NE1           |
|         | -                   | NE1: activate. (Sends an "r" to the host terminal)      | asynch → r    |
|         |                     | NE0: deactivate                                         |               |
| GST     | Get Status          | Calls up the actual status (7 Bits)                     | GST → 0101011 |
|         |                     | From left to right:                                     |               |
|         |                     | Bit 0: 1 Position controller active                     |               |
|         |                     | 0 Velocity controller active                            |               |
|         |                     | Bit 1: 1 Velocity is analog or PWM                      |               |
|         |                     | 0 Velocity given at the RS-232                          |               |
|         |                     | Bit 2: 1 Velocity is PWM (Bit1 = 1)                     |               |
|         |                     | 0 Velocity is analog (Bit1 = 1)                         |               |
|         |                     | Bit 3: 1 Drive enabled                                  |               |
|         |                     | 0 Drive disabled                                        |               |
|         |                     | Bit 4: 1 Command position has been reached              |               |
|         |                     | 0 Command position has not yet been reached             | ł.            |
|         |                     | Bit 5: 1 Positive edge at limit switch is active        |               |
|         |                     | 0 Negative edge at limit switch is active               |               |
|         |                     | Bit 6: 1 Limit switch set to high level                 |               |
|         |                     | 0 Limit switch set to low level                         |               |
| GFS     | Get Fault Status    | Calls up the fault status. (4 Bits)                     | GFS → 0000    |
|         |                     | 0 No Error 1 Error                                      |               |
|         |                     | From left to right:                                     |               |
|         |                     | Bit 0: Overtemperature                                  |               |
|         |                     | Bit 1: Current Limiting                                 |               |
|         |                     | Bit 2: Undervoltage                                     |               |
|         |                     | Bit 3: Overvoltage                                      |               |
| GAST    | Get Actual Status   | Calls up the actual status at the host RS-232 (4 Bits)  | GAST → 1100   |
|         |                     | From left to right:                                     |               |
|         |                     | Bit 0: 1 Limit switch 2 at high level                   |               |
|         |                     | 0 Limit switch 2 at low level                           |               |
|         |                     | Bit 1: 1 Limit switch 3 at high level                   |               |
|         |                     | 0 Limit switch 3 at low level                           |               |
|         |                     | Bit 2: 1 Direction of rotation right by positive values |               |
|         |                     | 0 Direction of rotation left by positive values         |               |
|         |                     | Bit 3: 1 Power On Homing Sequence is running            |               |
|         |                     | 0 Power On Homing Sequence has ended                    |               |

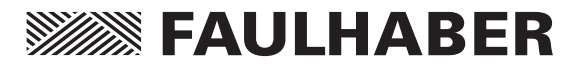

### **Continuation: More Request Commands**

| Command | Function          | Description                                              | Example         |  |  |  |  |  |  |
|---------|-------------------|----------------------------------------------------------|-----------------|--|--|--|--|--|--|
| GSCS    | Get Special       | Calls up configuration at the host RS-232 (8 Bits)       | GSCS → 00000001 |  |  |  |  |  |  |
|         | Configuration Set | From left to right:                                      |                 |  |  |  |  |  |  |
|         |                   | Bit 0: 1 Power On Homing Sequence is active              |                 |  |  |  |  |  |  |
|         |                   | 0 Power On Homing Sequence is inactive                   |                 |  |  |  |  |  |  |
|         |                   | Bit 1: 1 Fault Pin is an input                           |                 |  |  |  |  |  |  |
|         |                   | 0 Fault Pin is an output                                 |                 |  |  |  |  |  |  |
|         |                   | Bit 2: 1 Pulse output at fault pin (Bit1 = 0)            |                 |  |  |  |  |  |  |
|         |                   | 0 Error signal at fault pin (Bit1 = 0)                   |                 |  |  |  |  |  |  |
|         |                   | Bit 3: 1 Bit1=1: Fault pin is a direction of rotation in | nput            |  |  |  |  |  |  |
|         |                   | Bit1=0: Fault pin is a digital output                    |                 |  |  |  |  |  |  |
|         |                   | 0 Bit1=1: Fault pin is limiter switch input 2            |                 |  |  |  |  |  |  |
|         |                   | Bit1=0: Fault pin is not a digital output                |                 |  |  |  |  |  |  |
|         |                   | Bit 4: 1 Rising edge at limit switch 2 is active         |                 |  |  |  |  |  |  |
|         |                   | 0 Falling edge at limit switch 2 is active               |                 |  |  |  |  |  |  |
|         |                   | Bit 5: 1 Rising edge at limit switch 3 is active         |                 |  |  |  |  |  |  |
|         |                   | 0 Falling edge at limit switch 3 is active               |                 |  |  |  |  |  |  |
|         |                   | Bit 6: 1 Program sequence is active                      |                 |  |  |  |  |  |  |
|         |                   | 0 Program sequence is inactive                           |                 |  |  |  |  |  |  |
|         |                   | Bit 7: 1 Automatic answering is active                   |                 |  |  |  |  |  |  |
| 0.70    |                   | 0 Automatic answering is inactive                        |                 |  |  |  |  |  |  |
| GES     | Get Enhanced      | Send 5 status Bits to the RS-232 port.                   | GES → 00001     |  |  |  |  |  |  |
|         | Status            | From left to right:                                      |                 |  |  |  |  |  |  |
|         |                   | BITU: U                                                  |                 |  |  |  |  |  |  |
|         |                   |                                                          |                 |  |  |  |  |  |  |
|         |                   | Bit 2: 1 Analog command current active                   |                 |  |  |  |  |  |  |
|         |                   | U No analog command current                              |                 |  |  |  |  |  |  |
|         |                   | Bit 3: 1 Position limits in all modes active             |                 |  |  |  |  |  |  |
|         |                   | Pit 4: 1 Deviation arror is given                        | ve              |  |  |  |  |  |  |
|         |                   | 0 No deviation error is given                            |                 |  |  |  |  |  |  |
|         |                   | o No deviation error is given                            |                 |  |  |  |  |  |  |

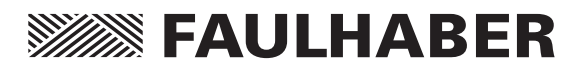

### **Example Configurations and Programs**

The following examples are programmed from the basis of the factory settings.

# Velocity Control: Command value received as a PWM signal at the analog input.

Goals:

- Velocity control with a PWM signal at the analog input.
- Limit acceleration to 500 Rev/s<sup>2</sup>
- Set scaling so that a maximum speed of 5000 rpm is possible.
- Set the parameters, proportional term to 30 and the integral term to 15

ASCII Command form: SOR2 AC500 SP5000 POR30 I15 EEPSAV → Saves configuration in EEPROM

# Velocity Control: Command value received at the RS-232 port

Goals:

- Velocity control at the RS-232 port.
- Two active limiter switches (high level active) cannot be passed.
- Set peak current to 3 A

ASCII Command form:

SOR0

- REFIN → Defines the fault pin as a limiter switch input
- HP3 → Both limiter switches are set to high level
- HB3 → Both limiter switches are set to Hard Blocking
- HD1 → Blocks right direction of rotation at the analog limiter switch and left direction of rotation at the Fault Pin limiter switch.
- LPC3000
- LCC1000
- V0 → Switches to velocity control mode and stops.
- EEPSAV  $\rightarrow$  Saves configuration to the EEPROM

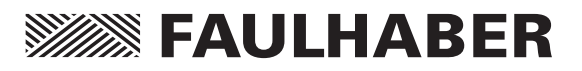

#### **Position Control**

Goals:

- Position control
- Limit acceleration to 300 Rev/s<sup>2</sup>
- Reference point at falling edge
- Controller Parameters: Proportional 25 and integral 8

ASCII Command form:

HP0

POR25

#### 18

- SOR0 → Switches to receive commands at the RS-232
- LA0  $\rightarrow$  Loads new position
- M → Activates positioning mode and positions
- EEPSAV → Saves configuration to the EEPROM
- Note: The positioning should always take place at the end so that it runs with the desired parameters.

### **Stepper Motor Mode**

Goals:

- Operation as a stepper motor
- Step Width: 3
- Step Number per Revolution: 557
- Active Power On Homing Sequence with the fault pin as reference input
- Reference point at falling edge
- Homing sequence runs with direction of rotation left and 300 rpm

ASCII Commands:

**STEPMOD** STW3 **STN557** REFIN  $\rightarrow$  Programs fault pin as the reference input HA2 → When edge triggers at limiter switch 2 set the position to 0 HL2 → When edge triggers at limiter switch 2 the motor stops CAHOSEQ  $\rightarrow$  Programs the homing sequence in the intermediate memory POHOSEQ1→ Activate Power On Homing sequence HP0 → Sets falling edge at all reference inputs HOSP-300  $\rightarrow$  The negative velocity value indicates direction of rotation left EEPSAV  $\rightarrow$  Saves the configuration to the **EEPROM** Note: The RS-232 is no longer necessary after the configuration has been saved to the EEPROM

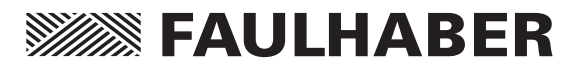

### Program Sequence: Calling up Various Positioning Routines at the RS-232

This program makes it possible to call up various programs at the RS-232 port.

- Homing: The motor first runs to a limiter switch then to the Hall index zero. This type of homing sequence is repeatable with a high degree of positioning accuracy.
- Sequence 1: Runs to 0 position and stops.
- Sequence 2: The motor attempts to reach a position with very little current limiting. It can be that the motor doesn't reach the given position due to some blocking obstacle. After 5 seconds the motor should be stopped. (Further evaluation then takes place in the external computer)
- Sequence 3: The motor runs the following sequence 1000 times: 10 revolutions forward, 1 second pause, 5 revolutions backward, than 0.5 second pause.

### **Configuration:**

| g          |                                              |
|------------|----------------------------------------------|
| SOR0       | $\rightarrow$ Switches to receive command    |
| IRO        | → Motion ston                                |
|            | $\rightarrow$ Switches to position control   |
| IVI        | - switches to position control               |
| 11.0.1     | (10 110(101)                                 |
|            | Nanalag input is limitar quitch              |
|            | - Analog input is infilter switch            |
|            |                                              |
| CAHOSEQ    | → Saves noming sequence in the               |
| 11060000   | Intermediate memory                          |
| HOSP200    | Loads noming speed                           |
| HP1        | → Rising edge is trigger edge                |
| ENPROG     | → Run program immediately                    |
|            | following power on                           |
| ANSW0      | → No asynchronus answering                   |
| EEPSAV     | $\rightarrow$ Save configuration             |
|            |                                              |
| Program:   |                                              |
| A1         |                                              |
| JMP1       | → Continuous loop                            |
|            |                                              |
| A2         | $\rightarrow$ Jump-in address for the homing |
|            | sequence                                     |
| GOHOSEO    | $\rightarrow$ Run homing sequence            |
| GOHIX      | $\rightarrow$ Run Hall index homing sequence |
| IMP1       | $\rightarrow$ lump to continuous loop        |
| 51011      |                                              |
| A <b>D</b> | Numero in address for some one 1             |
| A3         | → Jump-In address for sequence 1             |
| LAU        | → Sets command position to U                 |
| NP         | → Notity when command position               |
|            | is achieved Sequence suspen-                 |
|            | bee been reach and position                  |
|            | nas been reached.                            |
| IVI        | → start positioning                          |
| JMP1       | $\rightarrow$ Jump to Continuous loop        |

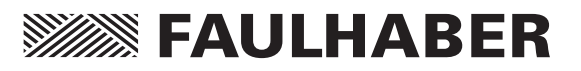

| A4<br>LPC500    | <ul> <li>→ Jump-in address for sequence 2</li> <li>→ Set peak current to 500mA<br/>(continuous current ≤ peak<br/>current)</li> </ul> |
|-----------------|----------------------------------------------------------------------------------------------------|
| LA1000000<br>NP |                                                                                                    |
| TIMEOUT500      | → After 5 seconds delay the program will start even if the given position has not yet been reached.                                   |
| Μ               | $\rightarrow$                                                                                                    |
| V0              | <b>→</b>                                                                                                    |
| LR0             | →                                                                                                    |
| Μ               | $\rightarrow$ Stops motor                                                                                                    |
| JMP1            | ightarrow Jumps to continuous loop                                                                                                    |
| A5              | $\rightarrow$ Jump-in address for sequence 3                                                                                          |
| SETA1000        | → Define variable                                                                                                    |
| A6              | <b>→</b>                                                                                                    |
| LR10000         |                                                                                                    |
| NP              |                                                                                                    |
| Μ               |                                                                                                    |
| DELAY100        |                                                                                                    |
| LR-5000         |                                                                                                    |
| NP              |                                                                                                    |
| Μ               |                                                                                                    |
| DELAY50         |                                                                                                    |
| DAJNZ6          | ightarrow Repeat the loop 1000 times                                                                                                  |
| JMP1            | ightarrow Jump to continuous loop                                                                                                    |

### Commentary:

- The homing sequence is called up by sending the JMP2 command from the RS-232. The other routines are called up in a similar manner.
- The NP command without an arguement makes sure that the sequence stops at the M command until the command position has been achieved.

# Program: Sequence Controlled by the Digital Input

Goals:

- After power on the motor should run first to the limiter switch and then the Hall index zero.
- At a rising edge at the digital input (fault pin has been reprogrammed) the motor will make 5 forward revolutions. (Then stop if the logic level is then low).
- If the logic level is still high after 5 revolutions then the motor should run to position 0.

### **Configuration:**

| SOR0     | → Switches to speed control over the RS-232        |
|----------|----------------------------------------------------|
| LR0      | $\rightarrow$ No motion                            |
| М        | ightarrow Switches to position control             |
| REFIN    | → Reprograms fault output as an input              |
| HA1      |                                                    |
| HL1      | ightarrow Analog input is limiter switch           |
| HN1      |                                                    |
| CAHOSEQ  | → Saves homing sequence to the intermediate memory |
| POHOSEQ1 | → Activates power on homing<br>sequence            |

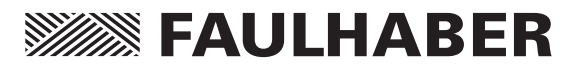

| HOSP-200    | ightarrow Loads homing speed (backward)                                                      | LA0        |
|-------------|----------------------------------------------------------------------------------------------|------------|
| HP1         | → Rising edge will be registered at<br>the limit switch                                      | NP0<br>M   |
| ENPROG      | → Program will activate after<br>power on                                                    | JMP        |
| ANSW0       | $\rightarrow$ No asynchronus answering                                                       | Com        |
| EEPSAV      | $\rightarrow$ Saves configuration                                                            |            |
| Program:    |                                                                                              | со         |
| GOHIX<br>A1 | ightarrow Homing with the Hall index zero                                                    | ■ Th<br>th |
| HP3         | → Logic level high is registered at input 2 (Fault Pin Input)                                | pı         |
| A2          |                                                                                              |            |
| JPF2        | → Continuous loop until the logic level is low at input 2                                    |            |
| HP1         | → Logic level low is registered at input 2 (Fault Pin Input)                                 |            |
| A3          |                                                                                              |            |
| JPF3        | → Continuous loop until logic level<br>is high at input 2 evaluation<br>of the positive edge |            |
| LR5000      |                                                                                              |            |
| NP          |                                                                                              |            |
| М           | $\rightarrow$ 5 revolutions forward                                                          |            |
| DELAY50     | → 0.5 second delay then evaluate input 2                                                     |            |
| JPF1        | → When low logic is registered at<br>input 2, jump to the beginning<br>of the program        |            |

| NP0 |  |   |
|-----|--|---|
| М   |  | - |

# → Run to position 0 if high logic level at input 2

 $JP1 \rightarrow Jump to the beginning$ 

### Commentary:

After programming is complete the RS-232 connection is no longer necessary.

The program is started with a short pulse at the digital input and interrupted with a long pulse.

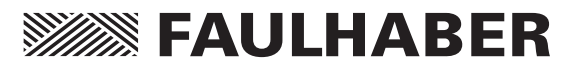

| Factory Co  | nfiguration                                                      | HL0      | <b>→</b>                                                  |  |  |  |  |  |  |
|-------------|------------------------------------------------------------------|----------|-----------------------------------------------------------|--|--|--|--|--|--|
| The comman  | ds in the factory configuration are                              | HN0      | $\rightarrow$                                             |  |  |  |  |  |  |
| as follows: |                                                                  | CAHOSEQ  | $\rightarrow$ Deavctivate homing sequence                 |  |  |  |  |  |  |
| EN          | $\rightarrow$ Drive is active                                    | POHOSEQ0 | $\rightarrow$ Power on homing sequence is                 |  |  |  |  |  |  |
| V0          | $\rightarrow$ Command speed 0                                    |          | deactivated                                               |  |  |  |  |  |  |
| SOR1        | → Source for velocity is the analog input                        | HOSP100  | → Homing speed is 100 with<br>direction of rotation right |  |  |  |  |  |  |
| ADR         | $\rightarrow$ Positive voltage means direction                   | ANSW1    | $\rightarrow$ Asynchronus answering is active             |  |  |  |  |  |  |
|             | of rotation right                                                | DIPROG   | $\rightarrow$ Program will not start when                 |  |  |  |  |  |  |
| HP7         | → Rising edge registered at all                                  |          | power is turned on                                        |  |  |  |  |  |  |
|             | limit switches                                                   | BAUD9600 | → Baud rate is 9600                                       |  |  |  |  |  |  |
| ERROUT      | → Fault Pin is fault output                                      | NODEADR0 | $\rightarrow$ Sets node address to 0                      |  |  |  |  |  |  |
| CONTMOD     | → Normal mode (speed control with the Hall Sensors)              | MOTTYP5  | → Sets to the 2444S024B K1155 motor                       |  |  |  |  |  |  |
| HALLSPEED   | $\rightarrow$ Hall Sensors register speed                        | RN       | $\rightarrow$ Represents the following                    |  |  |  |  |  |  |
| HB0         | $\rightarrow$ No hard blocking                                   |          | commands:                                                 |  |  |  |  |  |  |
| HD0         | → Left direction of rotation is<br>blocked at all limit switches |          | LPC5000<br>LCC1370                                        |  |  |  |  |  |  |
| HA0         | →                                                                |          | AC30000                                                   |  |  |  |  |  |  |
|             |                                                                  |          | POR4                                                      |  |  |  |  |  |  |
|             |                                                                  |          | SP10000                                                   |  |  |  |  |  |  |
|             |                                                                  |          | MV0                                                       |  |  |  |  |  |  |
|             |                                                                  |          | MAV25                                                     |  |  |  |  |  |  |
|             |                                                                  |          | LL60000000                                                |  |  |  |  |  |  |
|             |                                                                  |          | LL-60000000                                               |  |  |  |  |  |  |
|             |                                                                  |          | DEV30000                                                  |  |  |  |  |  |  |
|             |                                                                  |          | LPN16                                                     |  |  |  |  |  |  |
|             |                                                                  |          | STW1                                                      |  |  |  |  |  |  |
|             |                                                                  |          | STN1000                                                   |  |  |  |  |  |  |
|             |                                                                  |          | ENCRES2048                                                |  |  |  |  |  |  |

### **Commentary:**

The command FCONFIG will restore the factory settings with the exception of the MOTTYP8 (also other parameter values!)

57

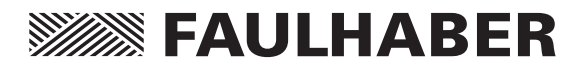

## Notes

|  |  |  |  |  |  |      |      |      |      |      | <br> |  |
|--|--|--|--|--|--|------|------|------|------|------|------|--|
|  |  |  |  |  |  |      |      |      |      |      |      |  |
|  |  |  |  |  |  |      |      |      |      |      | <br> |  |
|  |  |  |  |  |  |      |      |      |      |      | <br> |  |
|  |  |  |  |  |  |      |      |      |      |      | <br> |  |
|  |  |  |  |  |  |      |      |      |      |      | <br> |  |
|  |  |  |  |  |  | <br> |      |      | <br> |      | <br> |  |
|  |  |  |  |  |  |      |      | <br> | <br> |      | <br> |  |
|  |  |  |  |  |  |      |      |      |      |      | <br> |  |
|  |  |  |  |  |  |      |      |      |      |      | <br> |  |
|  |  |  |  |  |  |      |      |      |      |      | <br> |  |
|  |  |  |  |  |  |      |      |      |      |      | <br> |  |
|  |  |  |  |  |  |      |      |      |      |      | <br> |  |
|  |  |  |  |  |  |      |      | <br> |      | <br> | <br> |  |
|  |  |  |  |  |  | <br> | <br> | <br> | <br> |      | <br> |  |
|  |  |  |  |  |  |      |      | <br> |      |      | <br> |  |
|  |  |  |  |  |  |      |      | <br> | <br> |      | <br> |  |
|  |  |  |  |  |  |      |      | <br> | <br> | <br> | <br> |  |
|  |  |  |  |  |  |      |      |      |      |      |      |  |
|  |  |  |  |  |  |      |      |      |      |      |      |  |
|  |  |  |  |  |  |      |      |      |      |      |      |  |
|  |  |  |  |  |  |      |      |      |      |      |      |  |
|  |  |  |  |  |  |      |      |      |      |      |      |  |

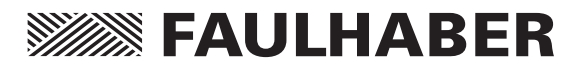

## Notes

|  |      |  |  |      |  |      |      |      |  |      | <br> |  |
|--|------|--|--|------|--|------|------|------|--|------|------|--|
|  |      |  |  |      |  |      |      |      |  |      |      |  |
|  |      |  |  |      |  |      |      |      |  |      | <br> |  |
|  |      |  |  |      |  | <br> |      |      |  |      | <br> |  |
|  |      |  |  |      |  | <br> |      |      |  |      | <br> |  |
|  |      |  |  |      |  |      |      |      |  |      | <br> |  |
|  |      |  |  |      |  | <br> | <br> |      |  |      | <br> |  |
|  |      |  |  |      |  | <br> |      |      |  |      | <br> |  |
|  |      |  |  |      |  |      |      |      |  |      | <br> |  |
|  |      |  |  |      |  |      |      |      |  |      | <br> |  |
|  |      |  |  |      |  |      |      |      |  |      | <br> |  |
|  |      |  |  |      |  |      |      |      |  | <br> | <br> |  |
|  |      |  |  |      |  |      |      |      |  |      | <br> |  |
|  |      |  |  |      |  |      |      |      |  |      | <br> |  |
|  |      |  |  |      |  |      |      | <br> |  |      | <br> |  |
|  |      |  |  | <br> |  | <br> | <br> | <br> |  | <br> | <br> |  |
|  |      |  |  |      |  | <br> |      | <br> |  |      | <br> |  |
|  | <br> |  |  | <br> |  | <br> |      | <br> |  | <br> | <br> |  |
|  |      |  |  |      |  |      |      | <br> |  | <br> | <br> |  |
|  | <br> |  |  | <br> |  | <br> |      | <br> |  | <br> | <br> |  |
|  |      |  |  |      |  | <br> |      | <br> |  | <br> | <br> |  |
|  |      |  |  |      |  |      |      |      |  |      | <br> |  |
|  | <br> |  |  | <br> |  |      |      | <br> |  | <br> | <br> |  |
|  |      |  |  |      |  |      |      |      |  |      |      |  |
|  |      |  |  |      |  |      |      |      |  |      |      |  |
|  |      |  |  |      |  |      |      |      |  |      |      |  |
|  |      |  |  |      |  |      |      |      |  |      |      |  |
|  |      |  |  |      |  |      |      |      |  |      |      |  |

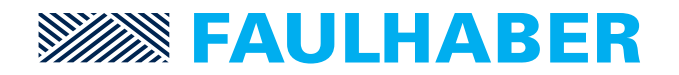

From Software Version 305010A and upwards

© DR. FRITZ FAULHABER GMBH & CO. KG MA05002, english, 1. Edition, 13.06.01

## DR. FRITZ FAULHABER GMBH & CO. KG Antriebssysteme

Daimlerstraße 23 71101 Schönaich · Germany Tel. +49(0)70 31/638-0 Fax +49(0)70 31/638-100 info@faulhaber.de www.faulhaber.de

🍿 REGELMANN